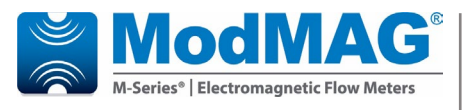

## ModMAG<sup>®</sup> M3000

Electromagnetic flow meter ATEX Zone 2 environments

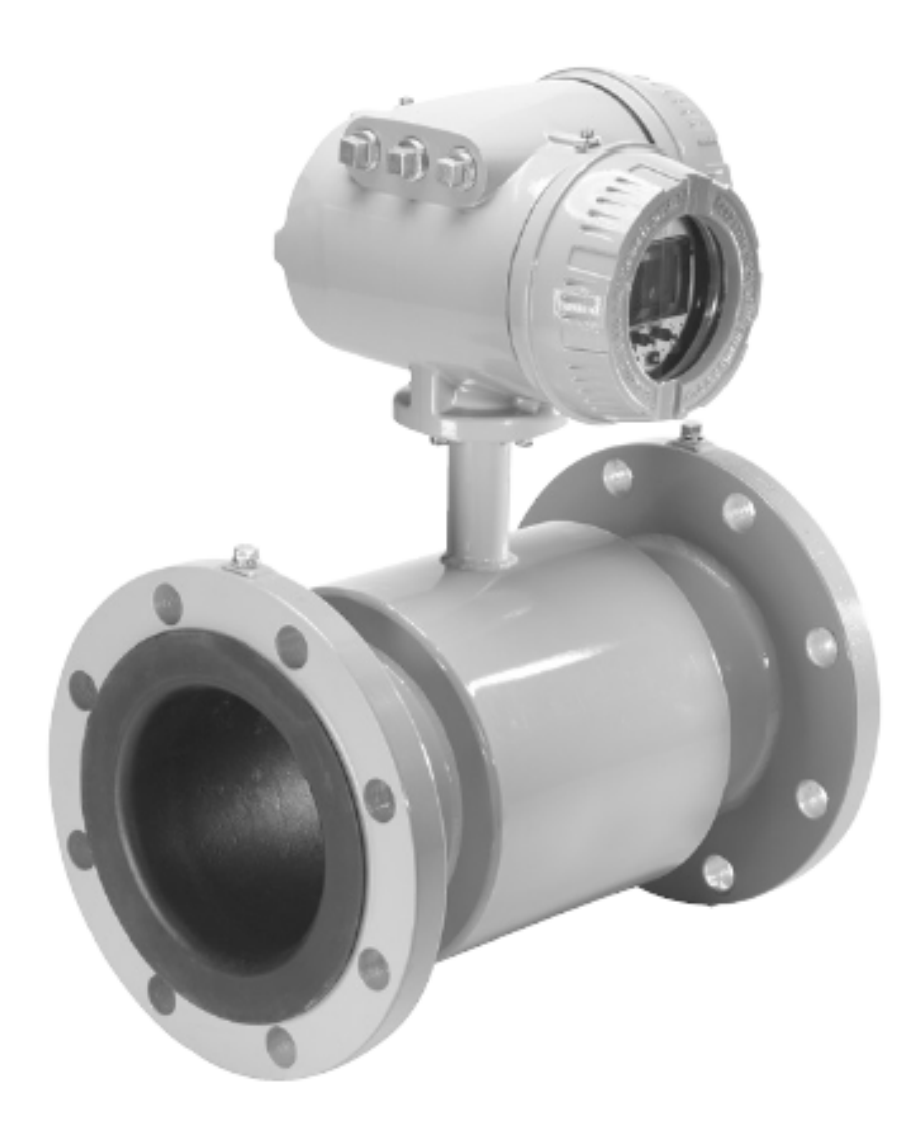

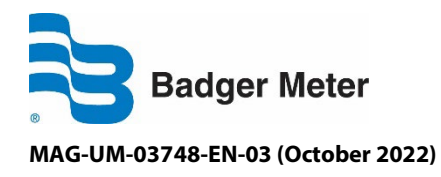

**User manual** 

## CONTENT

| 1. Basic s | afety rec                          | ommendations                                 | 1  |  |
|------------|------------------------------------|----------------------------------------------|----|--|
| 1.1        | Unpac                              | king and inspection                          | 2  |  |
| 1.2        | Riggin                             | Rigging, lifting and moving large units      |    |  |
| 1.3        | Specifi                            | c Conditions of Use                          | 5  |  |
| 2. System  | n descrip                          | tion                                         | 6  |  |
| 2.1        | Empty                              | pipe detection                               | 6  |  |
| 2.2        | Amplif                             | ier mounting configuration options           | 6  |  |
|            | 2.2.1                              | Meter mount configuration                    | 6  |  |
|            | 2.2.2                              | Remote mount configuration                   | 7  |  |
| 3. Meter/  | 'amplifie                          | r location, orientation and application      | 8  |  |
| 3.1        | Remot                              | e amplifier outdoor location                 | 8  |  |
| 3.2        | Tempe                              | ratures                                      | 8  |  |
| 3.3        | Pipelin                            | es and fluid flow conditions                 | 8  |  |
| 3.4        | Meter                              | orientation                                  | 9  |  |
|            | 3.4.1                              | Vertical Placement                           | 9  |  |
|            | 3.4.2                              | Horizontal Placement                         | 9  |  |
| 3.5        | Straight pipe requirements         |                                              | 10 |  |
| 3.6        | Pipe reducer requirements          |                                              | 10 |  |
| 3.7        | Chemical injection applications1   |                                              |    |  |
| 3.8        | 3 Partially filled pipe situations |                                              | 11 |  |
| 3.9        | Meter                              | gaskets and grounding                        | 12 |  |
|            | 3.9.1                              | Meter/pipeline connection gaskets            | 12 |  |
|            | 3.9.2                              | Meter grounding                              | 13 |  |
|            | 3.9.3                              | Conductive pipe grounding                    | 13 |  |
|            | 3.9.4                              | Non-conductive pipe grounding                | 13 |  |
| 4. Meter   | installati                         | on plans and execution                       | 14 |  |
| 4.1        | Remot                              | e mount amplifier                            | 14 |  |
|            | 4.1.1                              | Remote mount amplifier location requirements | 14 |  |
|            | 4.1.2                              | Mount bracket to amplifier                   | 15 |  |
|            | 4.1.3                              | Mount amplifier with bracket to location     | 15 |  |
| 4.2        | Remot                              | e mount amplifier/detector wiring            | 15 |  |
|            | 4.2.1                              | Remote mount amplifier/detector wiring       | 15 |  |

|      |          | 4.2.2   | Detector junction box                                                                       | 16 |
|------|----------|---------|---------------------------------------------------------------------------------------------|----|
|      |          | 4.2.3   | Electrode and coil wiring from detector junction box to remote mount amplifier junction box | 16 |
|      |          | 4.2.4   | Electrode wiring in detector junction box                                                   | 17 |
|      |          | 4.2.5   | Electrode wiring in amplifier junction box                                                  | 19 |
|      |          | 4.2.6   | Coil wiring in detector chamber                                                             | 20 |
|      |          | 4.2.7   | Coil wiring in amplifier junction box                                                       | 21 |
|      | 4.3      | Output  | t wiring                                                                                    | 21 |
|      | 4.4      | NEMA    | 6P (IP67) protection                                                                        | 22 |
|      | 4.5      | Output  | t wire connections                                                                          | 23 |
|      | 4.6      | Amplif  | ier output wire terminal block connections                                                  | 24 |
|      | 4.7      | Auxilia | ry input wiring diagram                                                                     | 25 |
|      | 4.8      | Auxilia | ry output wiring diagram                                                                    | 25 |
|      | 4.9      | Externa | al disconnect                                                                               | 26 |
|      | 4.10     | AC/I    | DC power wiring                                                                             | 26 |
|      | 4.11     | Adju    | istable display/control card                                                                | 27 |
| 5. P | rograr   | mming N | NodMAG® M3000                                                                               | 28 |
|      | 5.1      | Display | v and controls                                                                              | 28 |
|      |          | 5.1.1   | Display                                                                                     | 28 |
|      |          | 5.1.2   | How to use the controls for programming                                                     | 29 |
|      | 5.2      | ModM    | AG <sup>°</sup> M3000 menu structure                                                        | 30 |
|      |          | 5.2.1   | Menu structure                                                                              | 31 |
|      | 5.3 Prog |         | mming practice – understanding the main screen                                              | 32 |
|      |          | 5.3.1   | Main screen for uni-directional flow meters                                                 | 32 |
|      |          | 5.3.2   | Main screen for Bi-directional flow meters                                                  | 33 |
|      | 5.4      | Progra  | mming practice – navigating the menus                                                       | 34 |
|      |          | 5.4.1   | Meter Setup                                                                                 | 34 |
|      |          | 5.4.2   | Pipe diameter                                                                               | 35 |
|      |          | 5.4.3   | Inputs/Outputs                                                                              | 35 |
|      |          | 5.4.4   | Digital output #1                                                                           | 35 |
|      |          | 5.4.5   | Empty pipe                                                                                  | 36 |
|      | 5.5      | Progra  | mming the required parameters                                                               | 37 |
|      |          | 5.5.1   | Enter a password                                                                            | 37 |
|      |          | 5.5.2   | Set flow rate unit of measure and totalizer unit of measure                                 | 38 |
|      |          | 5.5.3   | Set full scale flow rate value                                                              | 39 |
|      |          |         |                                                                                             |    |

|                | 5.5.4                                                   | Set low flow cutoff    | 40 |
|----------------|---------------------------------------------------------|------------------------|----|
|                | 5.5.5                                                   | Set flow direction     | 40 |
|                | 5.5.6                                                   | Set damping factor     | 41 |
|                | 5.5.7                                                   | Empty pipe calibration | 42 |
|                | 5.5.8                                                   | Full pipe calibration  | 43 |
|                | 5.5.9                                                   | Pulse output           | 44 |
|                | 5.5.10                                                  | Pulse width            | 45 |
|                | 5.5.11                                                  | Setpoint               | 45 |
|                | 5.5.12                                                  | Output type            | 46 |
|                | 5.5.13                                                  | Analog output          | 47 |
| 6. Maintenance |                                                         |                        | 50 |
| 6.1            | 1 Flow tube and electrode cleaning                      |                        | 50 |
| 6.2            | 2 Fuse replacement                                      |                        | 50 |
| 6.3            | Amplifier printed circuit board (PCB) stack replacement |                        | 52 |
| 7. Dimensions  |                                                         |                        | 54 |
| 8. Specifi     | cations                                                 |                        | 55 |
| 8.1            | ModM                                                    | AG® M3000              | 55 |
| 8.2            | Amplif                                                  | ier                    | 56 |

## **1. BASIC SAFETY RECOMMENDATIONS**

Before installing or using this product, please read this instruction manual thoroughly. Only qualified personnel should install and/or repair this product. If a fault appears, contact your distributor.

#### Installation

Do not place any unit on an unstable surface that may allow it to fall. Never place the units above a radiator or heating unit. Route all cabling away from potential hazards. Isolate from the mains before removing any covers.

#### **Power connection**

Use only the type of power source suitable for electronic equipment. If in doubt, contact your distributor. Ensure that any power cables are of a sufficiently high current rating. All units must be earthed to eliminate risk of electric shock. Failure to properly earth a unit may cause damage to that unit or data stored within it.

#### **Protection class**

The device has protection class IP 67 and needs to be protected against dripping water, water, oils, etc.

#### Setup & operation

Adjust only those controls that are covered by the operating instructions. Improper adjustment of other controls may result in damage, incorrect operation or loss of data.

#### Cleaning

Switch off all units and isolate from mains before cleaning. Clean using a damp cloth. Do not use liquid or aerosol cleaners.

#### **Repair of faults**

Disconnect all units from power supply and have it repaired by a qualified service person if any of the following occurs:

- If any power cord or plug is damaged or frayed
- If a unit does not operate normally when operating instructions are followed
- If a unit exposed to rain/water or if any liquid has been spilled into it
- If a unit has been dropped or damaged
- If a unit shows a change in performance, indicating a need for service.

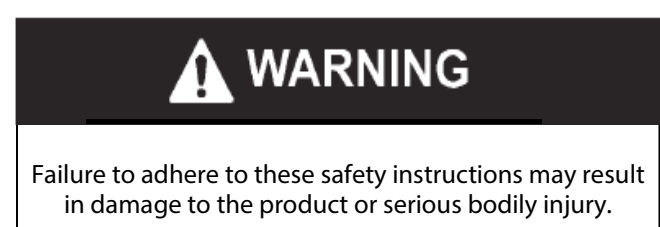

#### RoHs

Our products are RoHs compliant.

Safety considerations are emphasized by the placement of safety symbol icons on the product or next to important text, pictures or drawings throughout this manual. The symbols are:

| Symbol | Explanation                                                                                                    |
|--------|----------------------------------------------------------------------------------------------------|
| A      | When and where this symbol is attached to the product, it indicates a potential hazard. It means that documentation must be consulted to determine the nature of the potential hazard and any actions that need to be taken. |
|        | Warning indicates the potential for severe personal injury, death or substantial property damage. Comply with the instructions and proceed with care.                                                                        |
|        | Caution indicates the potential for minor personal injury or property damage. Comply with the instructions and proceed with care.                                                                                            |

## 1.1 Unpacking and inspection

Follow these guidelines when unpacking the ModMAG<sup>®</sup> M3000 equipment:

- If a shipping container shows any sign of damage, have the shipper present when you unpack the meter.
- Follow all unpacking, lifting and moving instructions associated with the shipping container.
- Open the container and remove all packing materials. Store the shipping container and packing materials in the event the unit needs to be shipped for service.
- Verify that the shipment matches the packing list and your order form.
- Inspect the meter for any signs of shipping damage, scratches, or loose or broken parts.

• All detectors with PTFE liners are shipped with a liner protector to maintain proper form of the PTFE material during shipping and storage.

NOTE: Do not remove the liner protectors until you are ready to install.

Storage: If the meter is to be stored, place it in its original container in a dry, sheltered location. Storage temperature ranges are: – 20 to 70° C (– 4...158° F).

NOTE: If the unit was damaged in transit, it is your responsibility to request an inspection report from the carrier within 48 hours. You must then file a claim with the carrier and contact Badger Meter for appropriate repairs or replacement.

#### 1.2 Rigging, lifting and moving large units

#### CAUTION: WHEN RIGGING, LIFTING OR MOVING LARGE UNITS, FOLLOW THESE GUIDELINES:

- DO NOT lift or move a meter by its amplifier, junction box or cables.
- Use a crane rigged with soft straps to lift and move meters with flow tubes that are between 50 mm and 200 mm (2" and 8"). Place the straps around the detector body, between the flanges, on each side of the detector.
- Use the lifting lugs when lifting meter flow tubes that are 250 mm (10") in diameter or larger.

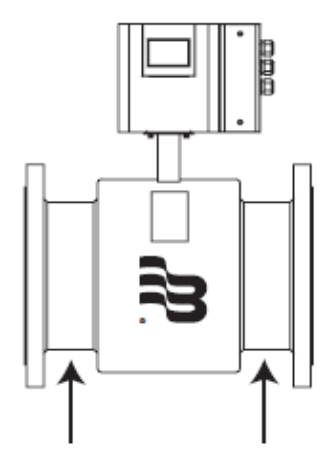

Place straps between flanges

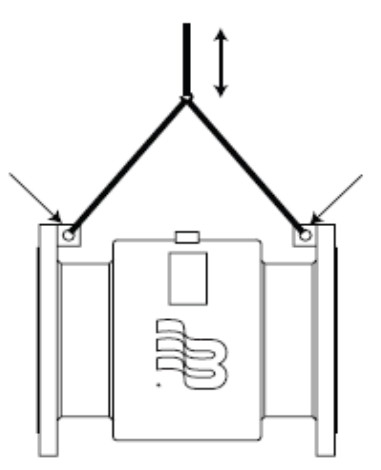

Use lifting lugs with 10" or larger meters

Figure 1: Rigging large units

• Use the sling-rigged method to lift large detectors into a vertical position while they are still crated. Use this method to position while they are still crated. Use this method to position large detectors vertically into pipelines.

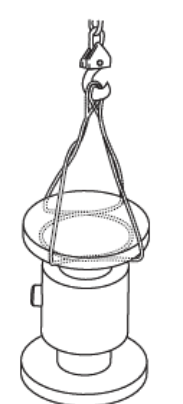

Figure 2: Sling-rigged lifting methods

- Do not lift a detector with a forklift by positioning the detector body on the forks, with the flanges extending beyond the lift. This could dent the housing or damage the internal coil assemblies.
- Never place forklift forks, rigging chains, straps, slings, hooks or other lifting devices inside or through the detector's flow tube to hoist the unit. This could damage the isolating liner.

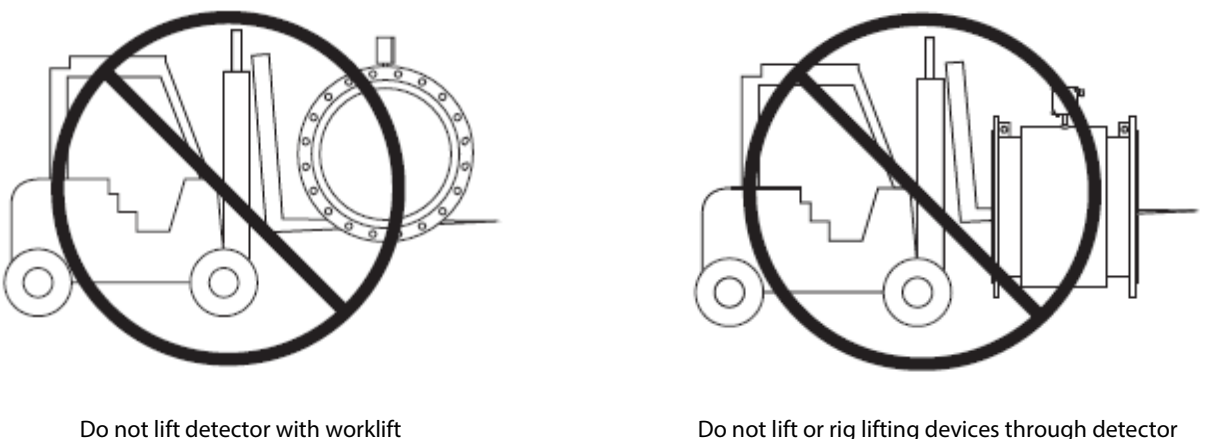

Do not lift or rig lifting devices through detector

Figure 3: Lifting and rigging caution

#### Instructions specific to electromagnetic flow meter installations

Use the sling-rigged method to lift large meters into a vertical position while still crated. Use this method to position large meters vertically into pipelines.

Do not lift a detector with a forklift via the meter body between the flanges. The housing could be dented and/or damage caused to internal coil assemblies.

Never place forklift forks or rigging chains, straps, slings, hooks or other objects inside or through the meter flow tube for lifting or handling purposes. The isolating liner could be damaged, rendering the unit inoperable.

These instructions apply to equipment covered by certificate number FM08ATEX0051X and FM21UKEX0005X for Category 3 products, and FM22ATEX0027X and FM22UKEX0081X for Category 2 products.

- 1. The temperature range for fluids passing through the meter is -20 to 120° C (- 4 to 248° F).
- The ambient temperature range surrounding the amplifier is -20 to 50° C (- 4 to 122° F). 2.
- The ambient temperature range surrounding the junction box must not exceed 50°C (122° F). 3.
- 4. During any installation or repair, perform all procedures in accordance with the applicable code of practice.
- Suitably trained personnel shall perform all installation or repair procedures. 5.
- If the equipment is likely to come into contact with aggressive substances, it is the responsibility of the user to take 6. suitable precautions that prevent it from being adversely affected, thus ensuring that the type of protection is not compromised.
- Aggressive substances such as acidic liquids or gases that may attack metals, or solvents that may affect polymeric materials.
- Suitable precautions are regular checks as part of routine inspections or establishing, from the material's data sheet, that it is resistant to specific chemicals.

## Additional information

Certification markings are noted on the product label. Markings include:

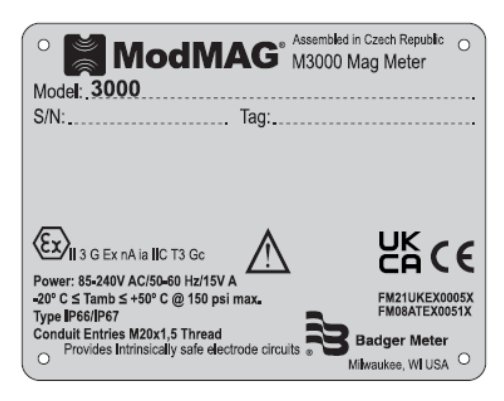

Figure 4: A: Meter mounted 85 up to 240 VAC

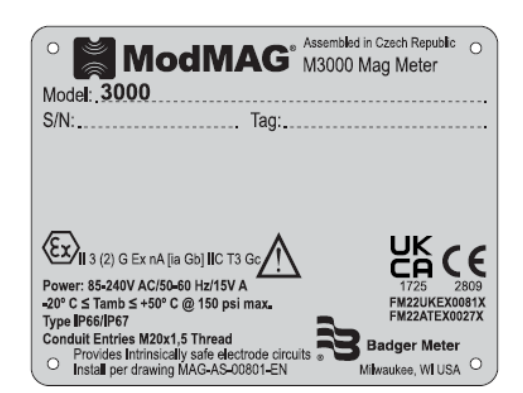

Figure 5: A: Remote version amplifier 85 up to 240 VAC

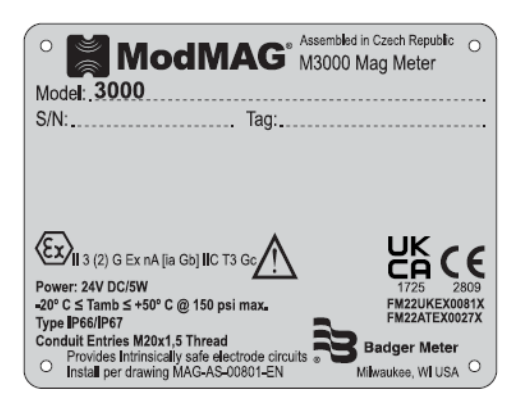

Figure 6: A: Remote version amplifier 24 VDC

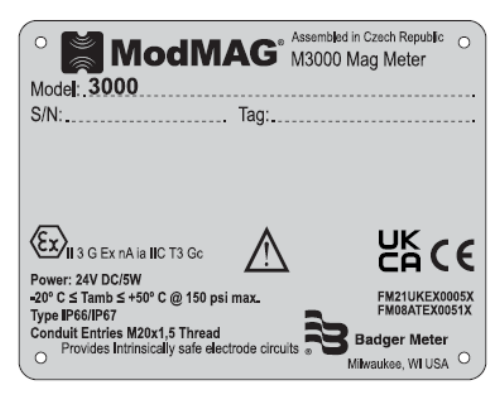

Figure 4: B: Meter mounted 24 VDC

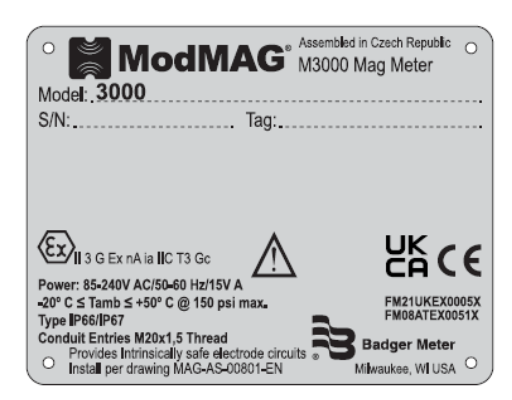

Figure 5: B: Remote version detector 85 up to 240 VAC

| • ModMAG M30                                                                     | nbled in Czech Republic O<br>100 Mag Meter |
|----------------------------------------------------------------------------------|--------------------------------------------|
| S/N: Tag:                                                                        |                                            |
|                                                                                  |                                            |
|                                                                                  | UKCC                                       |
|                                                                                  | CALC                                       |
| Power: 24V DC/5W                                                                 | CHONINEYODDEY                              |
| -20° C ≤ 1amb ≤ +50° C @ 150 psi max.                                            | FM08ATEX0051X                              |
| Conduit Entries M20x1,5 Thread<br>Provides Intrinsically safe electrode circuits | Badger Meter                               |
| Install per drawing MAG-AS-00801-EN                                              | Milwaukee, WI USA 🔍                        |

Figure 6: B: Remote version detector 24 VDC

For additional information regarding importation, equipment installation, equipment repair, equipment returns or renewal parts, please contact Badger Meter.

#### 1.3 Specific Conditions of Use

For the option when the input voltage option h = L, provision shall be made external to the apparatus, to provide a transient protection device set at a level not exceeding 140% of the rated voltage at the power supply terminals of the apparatus.

## **2. SYSTEM DESCRIPTION**

The ModMAG<sup>®</sup> model M3000 electromagnetic flow meters are ATEX Zone 2 hazardous locations. To achieve hazardous location ratings, electrodes in the flow tube are intrinsically safe, designed according to ATEX standards. Those standards limit the amount of energy that can be sent to electrodes to prevent a spark from occurring.

#### 2.1 Empty pipe detection

ModMAG<sup>\*</sup> M3000 meters are equipped with an empty pipe detection feature. Empty pipe detection is accomplished by positioning a third electrode close to the 12 o'clock position. Any time this electrode is not covered by fluid, for a minimum of five seconds, the meter displays an empty pipe detection condition, sends out an error message if desired, and stops measuring to maintain accuracy. When the electrode is again covered with fluid, the error message disappears and the meter continues measuring.

#### 2.2 Amplifier mounting configuration options

Two amplifier-mounting configuration options are available to meet a variety of meter placement and environmental conditions.

## 2.2.1 METER MOUNT CONFIGURATION

The meter mount configuration has the amplifier mounted directly on the detector. This compact, self-contained configuration minimizes installation wiring.

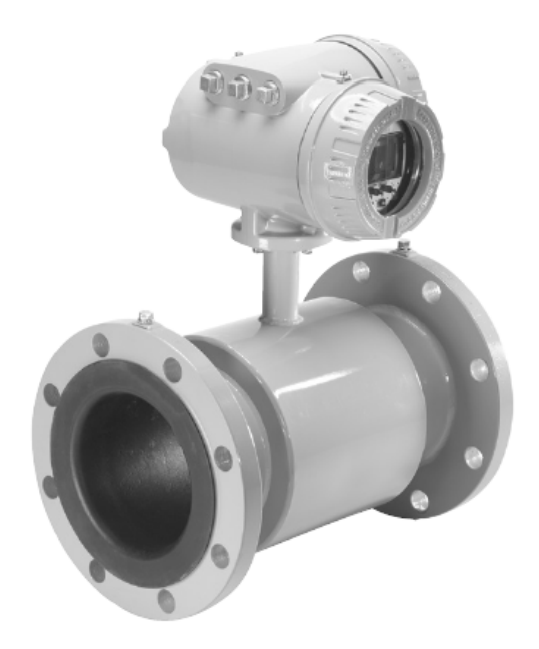

Figure 7: Meter mount configuration

#### 2.2.2 REMOTE MOUNT CONFIGURATION

- 1. Remote mount configuration places the amplifier and its functions at a location separate from the fluid flow and detector. This configuration is necessary in situations where process fluid temperature or environment exceeds amplifier ratings. A remote mounting bracket is supplied.
- 2. The detector and amplifier are connected by wires, run through conduit, between junction boxes on the detector and remote mounted amplifier. The distance between the detector junction box and amplifier junction box can be up to 30 m (100 feet).
- 3. This configuration can also provide a more convenient amplifier programming and display placement for monitoring meter readings.

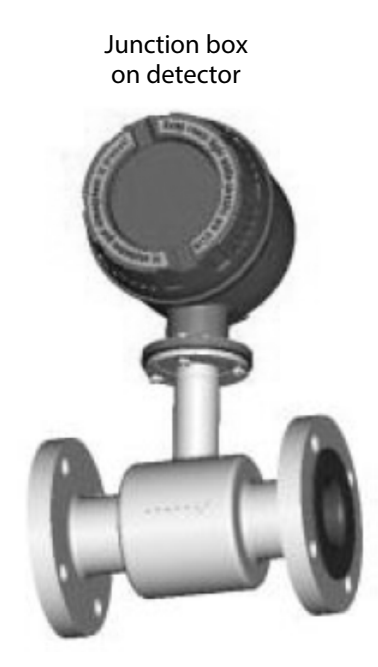

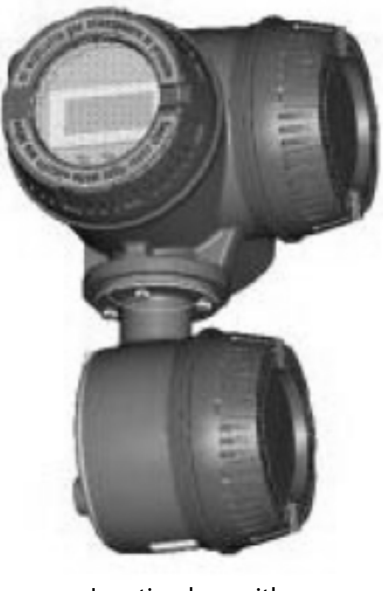

Junction box with remote amplifier

Figure 8: Remote mount configuration

## 3. METER/AMPLIFIER LOCATION, ORIENTATION AND APPLICATION

#### 3.1 Remote amplifier outdoor location

The amplifier can be installed and operated outdoors. However, it must be protected from the elements, as follows:

- The ambient environment/temperature rating for the unit is -20 to 50 °C (-4 to 122° F).
- If an indoor location is within 30 meters (100 feet) of the detector, consider in-creasing the cable length and mounting the amplifier indoors.
- At minimum, fabricate a roof or shield over and/or around the amplifier to protect the LCD display screen from direct sunlight.

#### 3.2 Temperatures

To prevent meter damage in any environment, minimum and maximum temperature ranges must be observed.

- The ambient temperature range surrounding the amplifier is -20 to 50 °C (-4 to 122° F).
- The ambient temperature range surrounding a remote junction box mounted to the detector is -20 to 120° C (-4 to 248 °F).

| Application             | Fluid temperature range | Max. ambient temperature | Liner materials      |
|-------------------------|-------------------------|--------------------------|----------------------|
| Remote amplifier        | 20 to 120° C            | 50 °C (122° F)           | PFA, PTFE and Halar® |
|                         | (-4 to 248 °F)          |                          |                      |
| Remote amplifier        | 0 to 80 °C              | 50 °C (122° F)           | Hard rubber          |
|                         | (32 to 178° F )         |                          |                      |
| Meter mounted amplifier | -20 to 100 °C           | 50 °C (122° F)           | PFA, PTFE and Halar  |
|                         | (4 to 212° F)           |                          |                      |
| Meter mounted amplifier | 0 to 80° C              | 50 °C (122° F)           | Hard rubber          |
|                         | (32 to 178 °F)          |                          |                      |

## 3.3 Pipelines and fluid flow conditions

Pipeline and fluid flow conditions that should be avoided:

- Do not install the meter where extreme pipe vibrations exist. If vibrations are present, secure piping before and after the meter with appropriate pipe supports. If vibrations cannot be restrained, consider mounting the amplifier remotely.
- Avoid installing the detector close to pipeline valves, fittings or impediments that can cause flow disturbances.
- For detectors with PTFE liners, avoid installing the detector on suction sides of pumps.
- Avoid installing the detector on outlet sides of piston or diaphragm pumps. Pulsating flow can affect meter performance.
- Avoid locations near equipment producing electrical interference such as electric motors, transformers, variable frequency, and power cables.
- Verify both ends of the signal cables are securely fastened.
- Place power and signal cables in separate conduit.
- Place the meter where there is enough access for installation/maintenance purposes.

#### 3.4 Meter orientation

MAG meters can operate accurately in any pipeline orientation and can measure volumetric flow in forward and reverse directions.

NOTE: A forward flow direction arrow is printed on the detector label.

#### 3.4.1 VERTICAL PLACEMENT

MAG meters attain optimal performance when placed vertically, with liquid flowing upward and meter electrodes in a closed, full pipe.

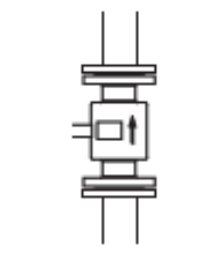

Figure 9: Vertical Placement

Vertical placement allows the pipe to remain completely full, even in low flow, low pressure applications and it prevents any solids build-up or sediment deposit or accumulation on the liner and/or electrodes.

NOTE: Carefully observe the "Forward Flow" label on the meter body and install the meter accordingly.

#### 3.4.2 HORIZONTAL PLACEMENT

In a horizontal piping orientation, mount the detector to piping with the flow measuring electrode axis in a horizontal plane (3 and 9 o'clock).

This arrangement prevents solids build-up or sediment deposit or accumulation on the electrodes.

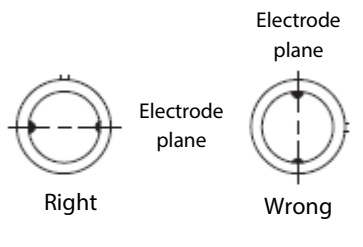

Figure 10: Horizontal placement

#### 3.5 Straight pipe requirements

Sufficient straight pipe runs are required at the detector inlet and outlet for optimum meter accuracy and performance. An equivalent of three (3) diameters of straight pipe is required on the inlet (upstream) side. Two (2) diameters are required on the outlet (downstream) side.

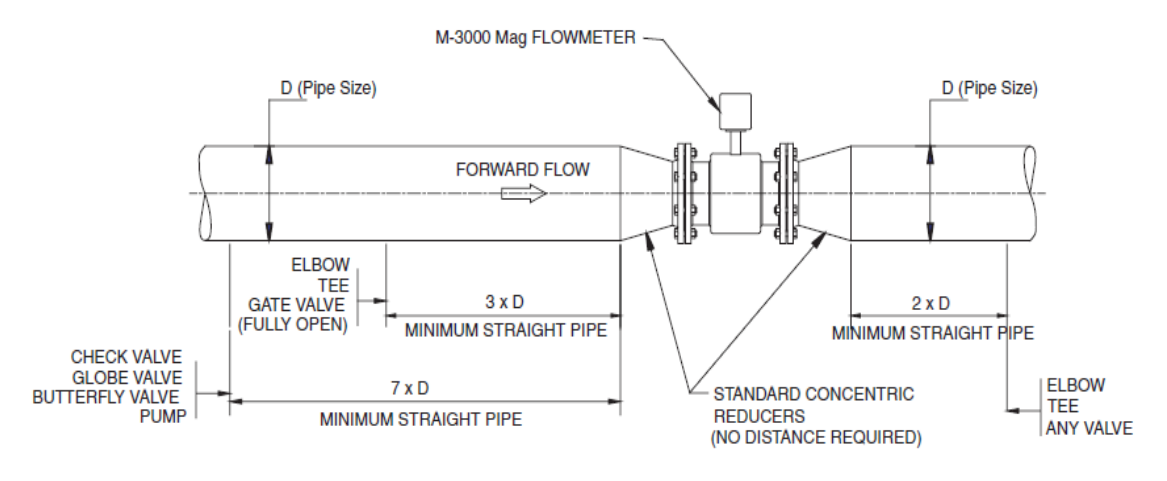

Figure 11: Minimum piping requirement

#### 3.6 Pipe reducer requirements

With pipe reducers a smaller size meter can be mounted in larger pipelines. This arrangement may increase low flow accuracy. There are no special requirements for standard, concentric pipe reducers.

Custom fabricated pipe reducers must have an approximate slope angle of 15 degrees to minimize flow disturbances and excessive loss of head. If this angle is not possible, install the custom pipe reducers as if they were fittings and install the amount of straight pipe stated previously.

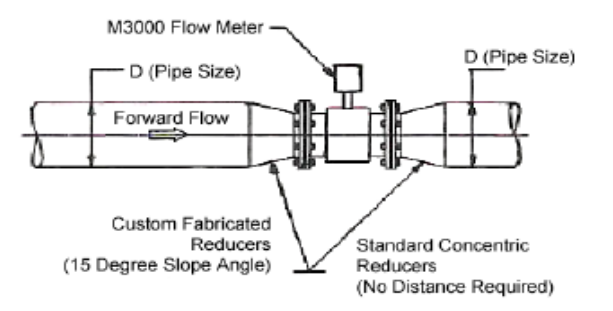

Figure 12: Pipe reducer requirements

#### 3.7 Chemical injection applications

For water line applications with a chemical injection point, install the meter upstream of the injection point. This eliminates any meter performance issues.

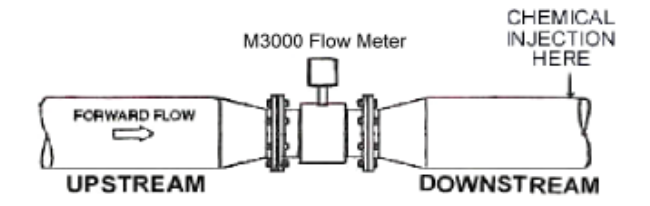

Figure 13: Meter installed upstream of chemical injection point

If a meter must be installed downstream of a chemical injection connection, the recommended distance between the meter and the injection point must be significant; 15 to 30 meters (50 to 100 feet). When the water/chemical solution reaches the meter it must be a complete, homogeneous mixture. If the injection point is too close, the meter senses two (2) different liquids (conductivity is different for each) and correct data output cannot be assured. The injection method: spaced bursts, continuous stream of drips, a liquid or gas can also affect downstream readings by the meter.

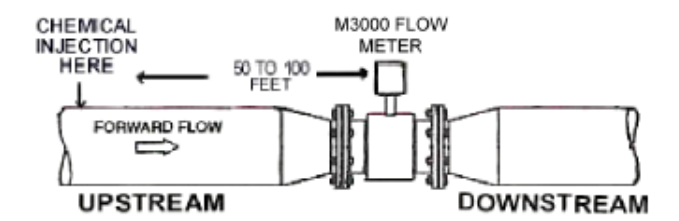

Figure 14: Meter installed downstream of chemical injection point

Sometimes it is difficult to specify the exact downstream placement distances because of the number of variables. Contact Badger Meter, to review your application if necessary.

## 3.8 Partially filled pipe situations

In some locations, the process pipe may be momentarily only partially filled. Examples include: Lack of backpressure, insufficient line pressure and gravity flow applications.

To eliminate these situations, do not install the meter at the highest point of the pipe-line.

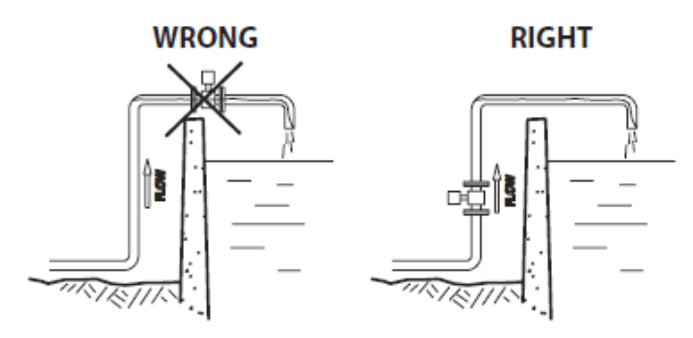

Figure 15: Meter placement in the pipeline

Do not install the meter in a vertical, downward flow section of pipe. Always position the ON/OFF valves on the downstream side of the meter.

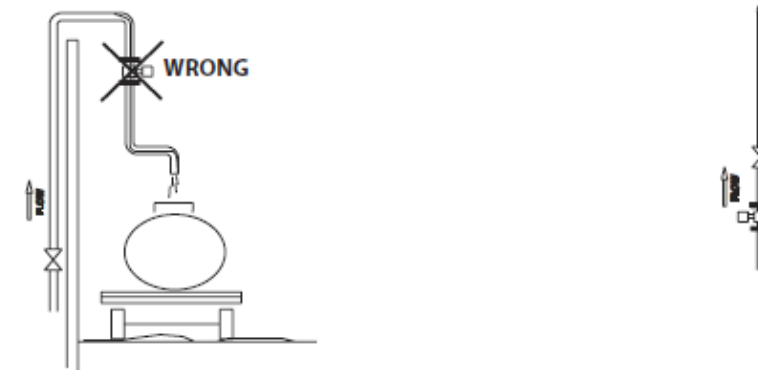

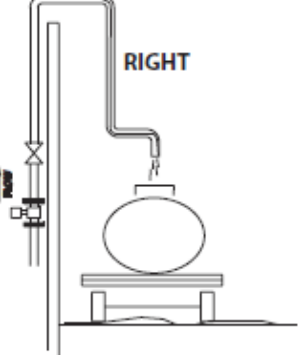

Do not install in a vertical, downward position.

Position On/Off valves on downstream side.

*Figure 16: Position valves on downstream side* 

To minimize the possibility of partially-full pipe flows in horizontal, gravity or low pressure applications, create a pipe arrangement that ensures the detector remains full of liquid at all times.

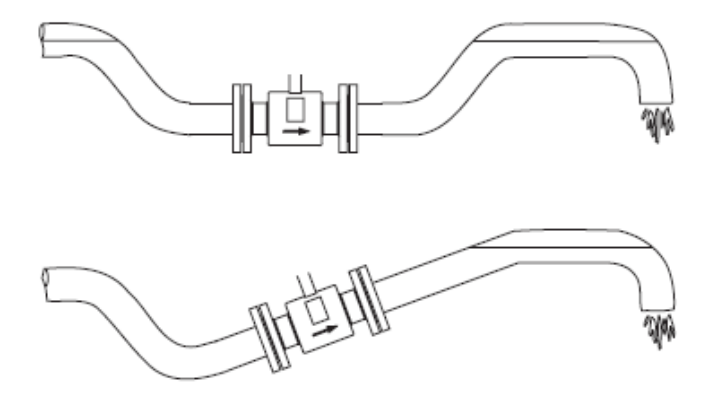

Figure 17: Pipe positioned to keep water in detector

## 3.9 Meter gaskets and grounding

Two other considerations to meter location, orientation and application are gasket and grounding requirements and placement.

## 3.9.1 METER/PIPELINE CONNECTION GASKETS

Gaskets (not provided) must be installed between the detector isolating liner and the pipeline flange to ensure a proper and secure hydraulic seal. Use gaskets compatible with the fluid flow. Center each gasket on the flange to avoid flow restrictions or turbulence in the line.

Do not use graphite or any electrically conductive sealing compound to hold gaskets during installation. Measuring signal accuracy could be affected.

If a grounding ring is used in the detector/pipeline connection, place the ring between two gaskets. (See "Non-conductive pipe grounding" on page 12).

#### 3.9.2 METER GROUNDING

Process pipeline material can be either electrically conductive (metal) or not electrically conductive (made of or lined with PVC, fiberglass or concrete).

CAUTION: TO ENSURE PROPER UNIT OPERATION, THE MAG METER IMPACT GROUND (ZERO VOLTAGE REFERENCE) MUST BE CONNECTED TO THE LIQUID AND TO A GOOD SOLID EARTH GROUHD. PERFORM GROUNDING PROCEDURES AFTER THE METER IS CONNECTED TO THE PIPELINE.

#### 3.9.3 CONDUCTIVE PIPE GROUNDING

A grounding bolt is located on each mag meter flange. Drill and tap the pipeline flanges on each side of the meter and install a grounding bolt to each.

To ground the unit, attach a ground strap (provided) of copper wire, at least 12 AWG size, between the grounding bolts on the meter flanges and the bolts on the pipeline flanges. Do this on the inlet and outlet sides of the meter.

Figure 18: Conductive pipe grounding

#### 3.9.4 NON-CONDUCTIVE PIPE GROUNDING

If the process pipeline material is not electrically conductive and your meter was not ordered with an optional grounding electrode, place a grounding ring (available from Badger Meter) between two gaskets on both ends of the meter.

Supplied hardware includes: 2 Grounding rings 4 Bolts 4 Lock washers 2 Nuts 2 Ground straps

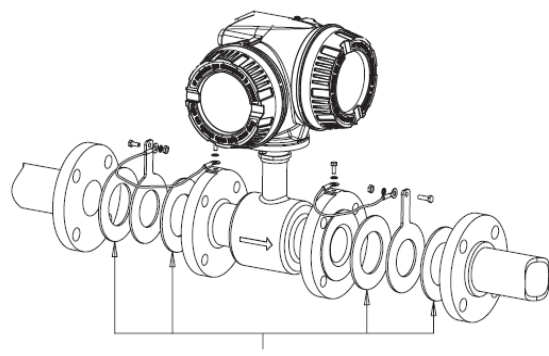

Gaskets recommended

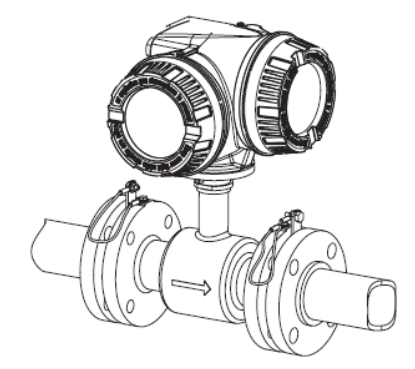

Figure 19: Non-conductive pipe grounding

After the grounding rings, gaskets and meter are assembled to the pipeline, attach ground straps (provided) of copper wire, at least 12 AWG size, to grounding bolts on meter flanges and to the grounding rings.

If your meter was ordered with an optional grounding electrode, the use of grounding rings is not necessary.

## 4. METER INSTALLATION PLANS AND EXECUTION

Plan meter layout, location and installation. During installation, remember these important points:

- Heed all safety notifications.
- Select a detector location with room for installation and maintenance procedures.
- Use proper lifting, rigging, moving and procedures for large units.
- Consider the meter environment; particularly ambient and process flow temperatures.
- Consider the process pipeline (vibrations) and its flow characteristics (valve and pump locations).
- Meter orientation to the pipeline (vertical or horizontal).
- Straight pipe requirements.
- Pipe reducer requirements.
- Special applications and/or situations.

For remote mount units, consider:

- Amplifier location.
- Remote amplifier mounting bracket.
- Proper conduit and conduit fittings.
- Wiring and conduit locations.

#### 4.1 Remote mount amplifier

NOTE: Screws are supplied to attach the remote mount bracket to the amplifier. Screws are not supplied to attach bracket at mounting location.

#### 4.1.1 <u>REMOTE MOUNT AMPLIFIER LOCATION REQUIREMENTS</u>

- A sturdy and safe mounting surface capable of holding the amplifier weight of 9 kg (20 pounds).
- Within the allowable temperature range: 20 to 50° C (– 4 to 122 °F).
- Access to amplifier covers, ports, terminals, screen and adjustments.
- As close to the detector as possible.
- Determine length and route of cable and conduit runs.

#### 4.1.2 MOUNT BRACKET TO AMPLIFIER

- 1. Align bracket-mounting holes with amplifier mounting holes.
- 2. Attach bracket to amplifier with supplied screws. Torque the screws to 80 in. lb.

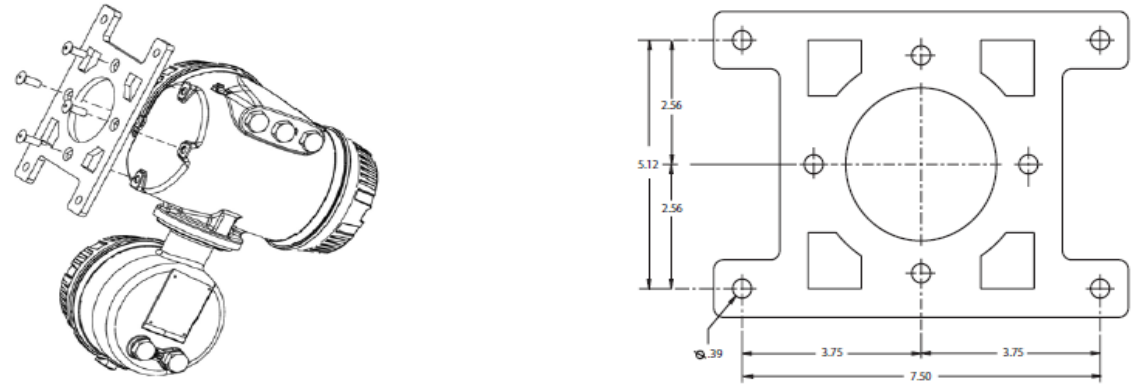

Figure 20: Mounting the bracket to the amplifier

#### 4.1.3 MOUNT AMPLIFIER WITH BRACKET TO LOCATION

- 1. Position the amplifier with the bracket attached in the desired orientation.
- 2. Secure the bracket to the location.

#### 4.2 Remote mount amplifier/detector wiring

#### 4.2.1 REMOTE MOUNT AMPLIFIER/DETECTOR WIRING

The remote mount amplifier has three chambers and five wire ports. The junction box and connections chambers and wiring ports provide amplifier openings for wire, conduit, tool and hand access to amplifier terminal blocks. Detector to amplifier wires connect in the junction box chamber. Amplifier AC power and customer signal wires attach in the connections chamber. The display/programming chamber provides access to fuses and circuit boards.

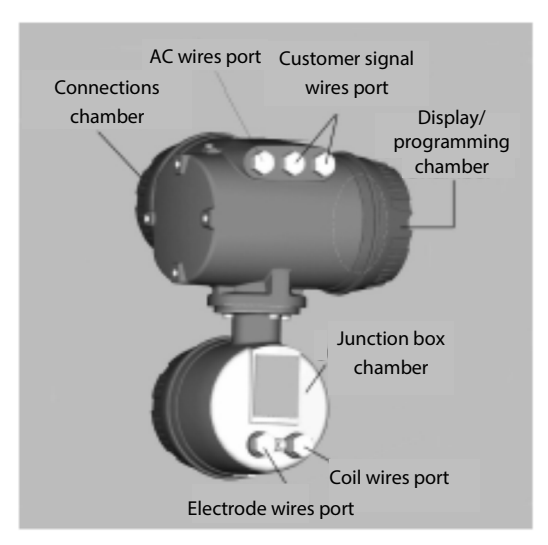

Figure 21: Remote mount amplifier

#### 4.2.2 DETECTOR JUNCTION BOX

The detector junction box has one chamber and two wire ports. The junction box, chamber and wiring ports provide openings for wire, conduit, tool and hand access to terminal blocks. Detector to remote mount amplifier electrode and coil wires connect to the detector through the chamber wire ports.

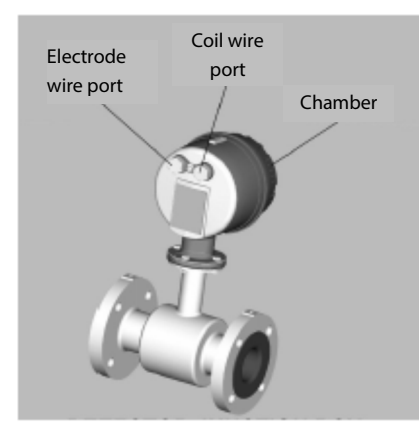

Figure 22: Detector junction box

#### WARNING:

- SUITABLY TRAINED PERSONELL SHALL PERFORM ALL INSTALLATION OR REPAIR PROCEDURES.
- DISCONNECT POWER TO THE UNIT BEFORE ATTEMPTING ANY INSTALLATION OR MAINTENANCE.
- DO NOT BUNDLE OR ROUTE SIGNAL WIRES WITH POWER WIRES.
- USE PROPER CONDUIT, CONNECTIONS AND SUPPLIED CABLES IN ALL WIRING PROCEDURES.
- OBSERVE ALL LOCAL APPLICABLE ELECTRICAL CODES WHEN WIRING ANY EQUIPMENT.

#### 4.2.3 ELECTRODE AND COIL WIRING FROM DETECTOR JUNCTION BOX TO REMOTE MOUNT AMPLIFIER JUNCTION BOX

A remote mount unit requires electrode and coil cables, from the detector junction box to the amplifier junction box, be enclosed in properly rated conduit. Use conduit fittings (not supplied) that are rated for ATEX Zone 2 hazardous locations.

#### WARNING: FAILURE TO USE PROPER CONDUIT FITTINGS RATED FOR ATEX ZONE 2 HAZARDOUS LOCATIONS INVALIDATES THE ATEX RATING AND ANY WARRANTIES, EXPRESSED OR IMPLIED FOR THIS EQUIPMENT.

- 1. Lay out the cable and conduit between the detector junction box and the amplifier junction box. Use "Belden #9155 cable" or equivalent for electrodes. Use "Belden #8770 cable" or equivalent for coils.
- 2. Run cables through the conduit, between detector junction box and amplifier junction box.
- 3. Connect conduit to junction box, use an IP 67, M20 fitting.
- 4. Remove the four junction box wire port screws, two on each junction box.

## 4.2.4 ELECTRODE WIRING IN DETECTOR JUNCTION BOX

To connect electrode wires in the detector junction box:

- 1. Unscrew the detector chamber cover. If necessary, use a strap wrench.
- 2. Remove the protective plastic cover to access the terminal block screws.
- 3. Strip the cable jacket back 50 mm (2").
- 4. Strip the 4 wires back 6 mm (1/4").
- 5. Thread wires through the proper cable access.
- 6. Connect the wires to the compression-style screw terminals of the detector junction box.

NOTE: *Plastic cover must be reattached.* 

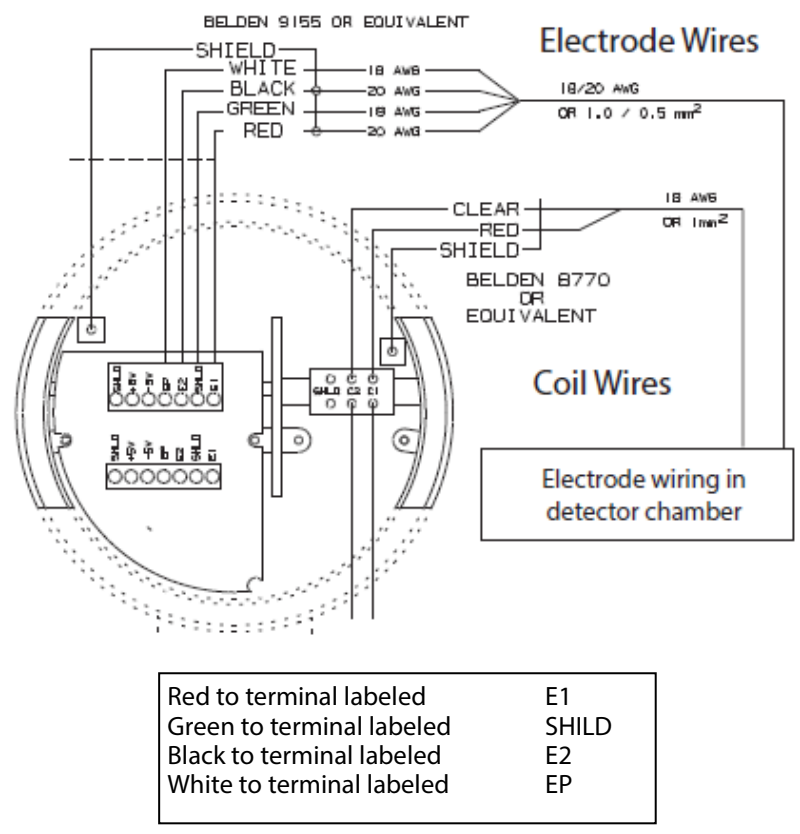

Figure 23: Electrode wiring in detector junction box

Cable length, between junction boxes may be up to 30 m (100 feet).

7. Run cable and conduit to amplifier junction box.

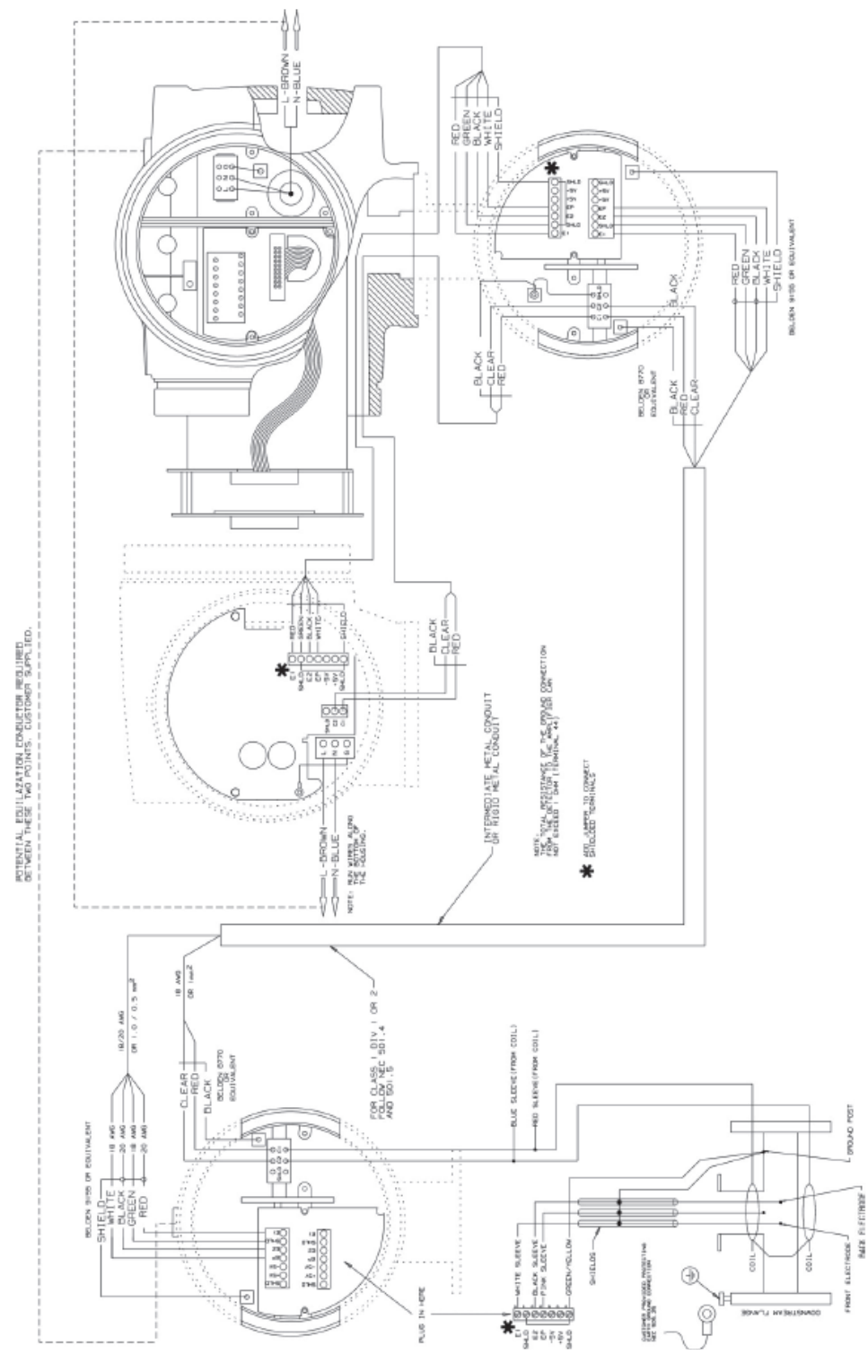

Figure 24: Remote wiring diagram

#### 4.2.5 ELECTRODE WIRING IN AMPLIFIER JUNCTION BOX

To connect the electrode wires in the amplifier junction box:

- 1. Unscrew the amplifier junction box chamber cover. If necessary, use a strap wrench.
- 2. Remove the protective plastic cover to access the terminal block screws.
- 3. Strip the cable jacket back 50 mm (2").
- 4. Strip the 4 wires back 6 mm (1/4").
- 5. Thread the wires through the proper cable access. Connect the wires to the compression-style screw terminals of the amplifier junction box.

NOTE: Plastic cover must be reattached when wiring is complete.

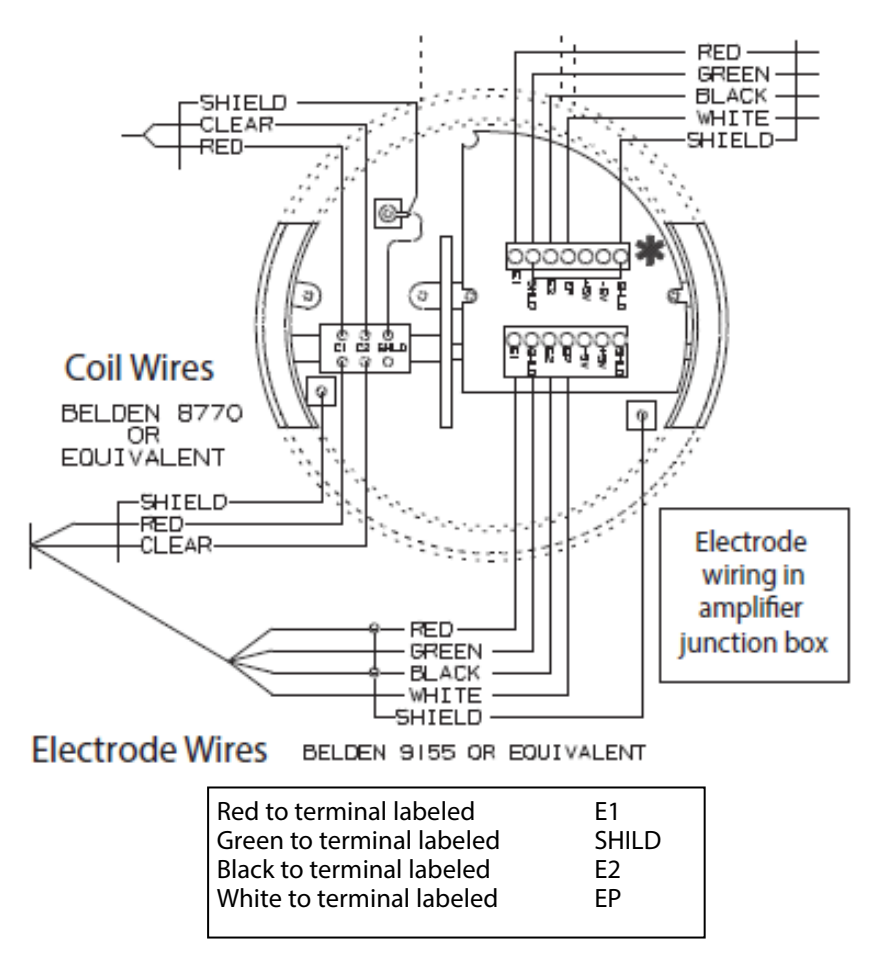

Figure 25: Electrode wiring in amplifier junction box

### 4.2.6 COIL WIRING IN DETECTOR CHAMBER

To connect coil wires in the detector chamber:

- 1. Lay out the cable and conduit between the detector junction box and the amplifier junction box. Use "Belden #8770 cable" or equivalent for coils.
- 2. Strip the cable jacket back 50 mm (2").
- 3. Strip the 2 wires back 6 mm (1/4").
- 4. Thread the wires trough the proper cable access. Connect the wires to the compression-style screw terminals of detector chamber.

NOTE: Plastic cover must be reattached.

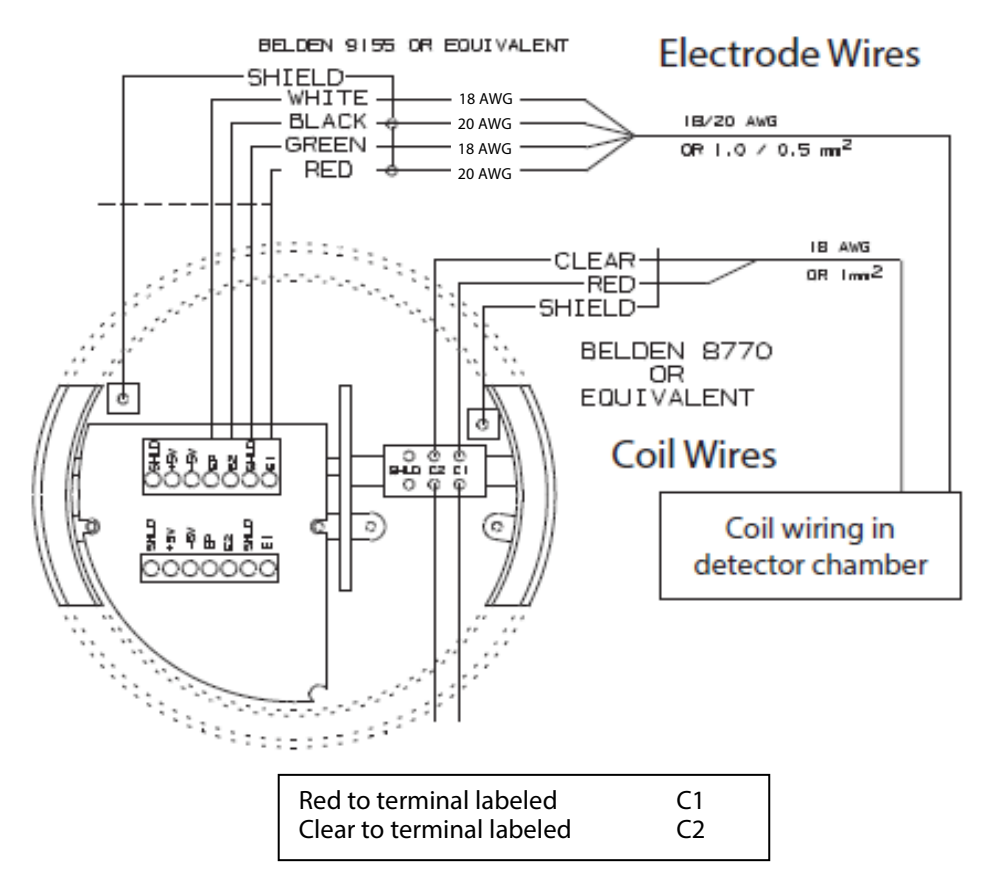

Figure 26: Coil wiring in detector chamber

- 5. Connect conduit to junction box, use a IP 67, M20 fitting.
- 6. Install a protective plastic cover over terminal blocks.
- 7. Attach the detector chamber cover.
- 8. Cable length between junction boxes may be up to 100 feet (30 m).

#### 4.2.7 COIL WIRING IN AMPLIFIER JUNCTION BOX

To connect the coil wires in the amplifier junction box:

- 1. Strip the cable jacket back 50 mm (2").
- 2. Strip the 2 wires back 6 mm (1/4").
- 3. Connect the wires to the compression-style screw terminals of the amplifier junction box.

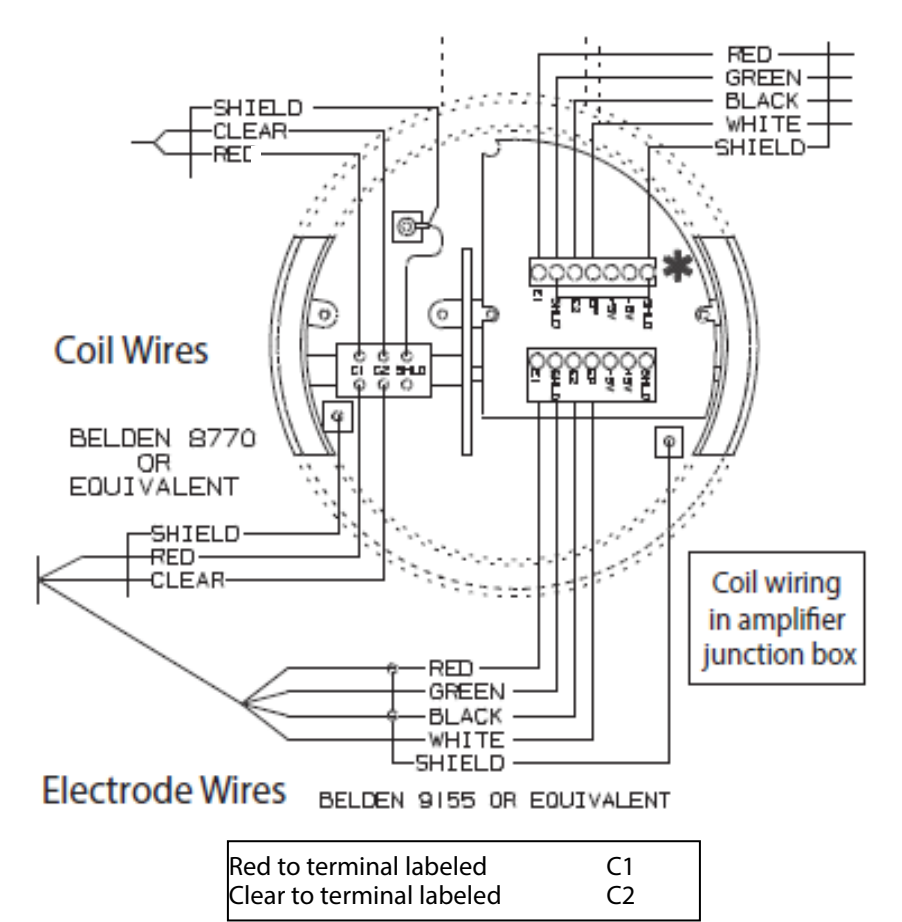

Figure 27: Coil wiring in amplifier junction box

- 4. Connect conduit to junction box, use an IP 67, M20 fitting.
- 5. Install protective plastic cover over terminal blocks.
- 6. Attach the amplifier junction box chamber cover.

#### 4.3 Output wiring

The ModMAG<sup>®</sup> M3000 meter converts liquid flow into electrical signals. With proper output wiring and amplifier programming, the signals are sent to, and used by, processing equipment used in operations or other procedures.

HINWEIS: Output wires and terminals are the same for meter mount or remote mount meters.

Output wiring requires 18 to 22 AWG maximum, shielded wire (not supplied). Signal wire insulation temperature class should exceed the maximum temperature where installed [typically, 85° C (185° F)].

Use conduit and conduit fittings (not supplied) rated for ATEX Zone 2 hazardous locations.

#### 4.4 NEMA 6P (IP67) protection

## **CAUTION:** THE FLOW METER WILL FULFILL ALL THE REQUIREMENTS REGARDING NEMA 6P (IP67) PROTECTION IF THE FOLLOWING POINTS ARE OBSERVED.

For applications with detector mounted amplifier (amplifier is located in submersed location):

- Both screw-on cover gaskets must be clean and undamaged prior to screwing the covers onto the amplifier housing.
- Both screw-on covers of the amplifier housing must be screwed on tightly.

NOTE: Hand tightening is sufficient, over tightening of the cover may result in damage to the covers or the housing.

- The four screws that attach the amplifier assembly to the detector neck must be firmly tightened.
- Cable glands that are screwed into the M20 connections located on the amplifier housing must be firmly tightened.
- Cable glands that are screwed into the M20 connections located on the amplifier housing must be approved for NEMA 6P (IP67) service. Additionally, the cable gland must be the correct size for the outside diameter of the cable being used.

NOTE: Hand tightening is sufficient, over tightening of the cover may result in damage to the covers or the housing.

- All cables must have a "drip loop" to prevent water from migrating down the cable into the cable gland.
- If an M20 connection is not used, then a plug equipped with thread sealant that is approved for NEMA 6P (IP67) must be used to fill the hole.

## NOTE: All three M20 connections of the amplifier housing come equipped from the factory with hole plugs incorporating approved thread sealant.

- If a conduit connection is required, then the conduit and the conduit hub must be approved for NEMA 6P (IP67) service.
- All M20 threads must have thread sealant that is approved for NEMA 6P (IP67) service applied to the threads prior to installation.

#### For applications with remote amplifier (amplifier is located in non-submersed location):

- The screw-on cover gasket of the junction box mounted to the detector must be clean and undamaged prior to screwing the cover onto the junction box housing.
- The screw-on cover of the junction box housing mounted to the detector must be screwed on tightly.

NOTE: Hand tightening is sufficient. Over tightening of the cover may result in damage to the cover or the housing.

- The four screws that attach the junction box assembly to the detector neck must be firmly tightened.
- Cable glands that are screwed into the M20 connections located on the junction box housing must be firmly tightened.
- Cable glands that are screwed into the M20 connections located on the junction box housing must be approved for NEMA 6P (IP67) service. Additionally, the cable gland must be the correct size for the outside diameter of the cable being used.

NOTE: If the cable gland is not the correct size for the outside diameter of the cable, the gland will not properly seal resulting in water infiltration.

- All cables must have a "drip loop" to prevent water from migrating down the cable into the cable gland.
- If an M20 connection is not used, then a plug equipped with thread sealant that is approved for NEMA 6P (IP67) must be used to fill the hole.

NOTE: Both M20 connections of the junction box housing come equipped from the factory with hole plugs incorporating approved thread sealant.

- If a conduit connection is required, then the conduit and the conduit hub must be approved for NEMA 6P (IP67) service.
- All M20 threads must have thread sealant that is approved for NEMA 6P (IP67) service applied to the threads prior to installation.

- If a M20 connection is not used, then a plug equipped with thread sealant that is approved for NEMA 6P (IP67) must be used to fill the hole.
- NOTE: Both M20 connections of the junction box housing come equipped from the factory with hole plugs incorporating approved thread sealant.
- If a conduit connection is required, then the conduit and the conduit hub must be approved for NEMA 6P (IP67) service.
- All M20 threads must have thread sealant that is approved for NEMA 6P (IP67) service applied to the threads prior to installation.

## WARNING: ALL OF THE ABOVE POINTS MUST BE STRICTLY FOLLOWED FOR NEMA 6P (IP67) SERVICE. FAILURE TO BOMPLY COULD POSSIBLY RESULT IN AN ELECTRICAL HAZARD AND/OR DAMAGE TO THE FLOW METER.

## 4.5 Output wire connections

#### WARNING:

• PROPERLY TRAINED PERSONNEL MUST PERFORM ALL INSTALLATION AND/OR REPAIR PROCEDURES.

## • DISCONNECT POWER TO THE UNIT BEFORE ATTEMPTING ANY INSTALLATION OR MAINTENANCE.

To connect control signal wires:

- 1. Remove the connections chamber cover. If necessary, use a strap wrench.
- 2. Remove the two terminal block wire port access screws.
- 3. Connect output wires to processing equipment.
- 4. Group and place output wires in conduit. Position conduit at amplifier terminal block wire ports.
- 5. Connect conduit to control output signal wires ports.
- 6. Run output wires through wire ports, into amplifier terminal chamber.
- 7. Strip output wires back 6 mm (1/4").
- 8. Connect output wires to terminals.
- NOTE: Use twisted pair shielded wire for all output wiring—Belden #1266A or equivalent.

### 4.6 Amplifier output wire terminal block connections

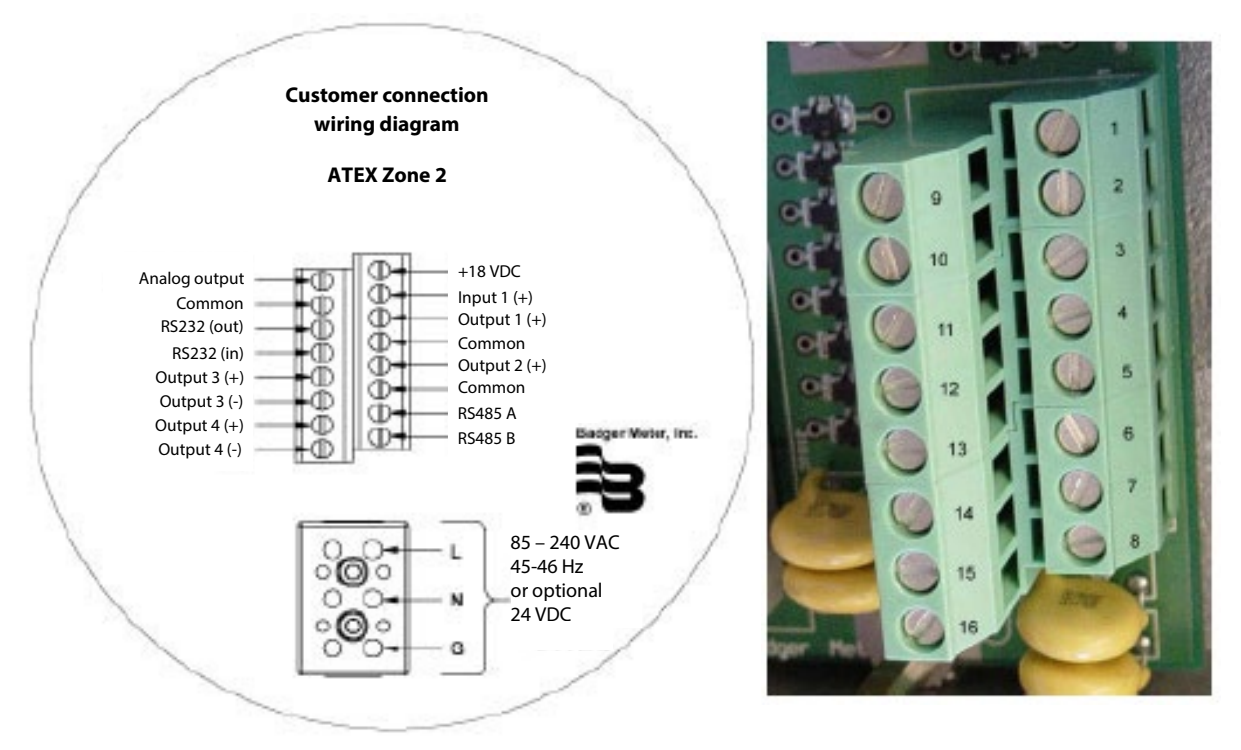

Figure 28: Amplifier output wire terminal block connections

| Terminal | Identifier              | Functions                                                                                                    |
|----------|-------------------------|----------------------------------------------------------------------------------------------------|
| 1        | +18V DC                 | 50 mA max supply                                                                                                    |
| 2        | Input 1 (+) Input       | Reset, positive zero return                                                                                                    |
| 3        | Output 1 (+)            | Programmable passive output to Badger Meter external counter, forward pulse, AMR pulse, flow set point, error alarm, empty pipe, flow direction, active output to external counter                              |
| 4        | Common field ground     | —                                                                                                    |
| 5        | Output 2 (+)            | Programmable transistor output, passive output to Badger Meter external counter, reverse pulse, frequency output, preset output, flow set point, error alarm, flow direction, active output to external counter |
| 6        | Ground from external    | -                                                                                                    |
|          | counter device          |                                                                                                    |
|          | connected to terminal 5 |                                                                                                    |
| 7        | RS485 A                 | Optional Modbus RTU                                                                                                    |
| 8        | RS485 B                 | Optional Modbus RTU                                                                                                    |
| 9        | Analog output           | -                                                                                                    |
| 10       | Common field ground     | _                                                                                                    |
| 11       | RS232 OUT               | Optional Modbus RTU                                                                                                    |
| 12       | RS232 IN                | Optional Modbus RTU                                                                                                    |
| 13       | Output 3 (+)            | Solid-state relay output, preset output, flow set point, error alarm, empty pipe error, flow direction                                                                                                    |
| 14       | Output 3 (–)            |                                                                                                    |
| 15       | Output 4 (+)            | Solid-state relay output, preset output, flow set point, error alarm, empty pipe error, flow direction                                                                                                    |
| 16       | Output 4 (–)            | _                                                                                                    |

#### 4.7 Auxiliary input wiring diagram

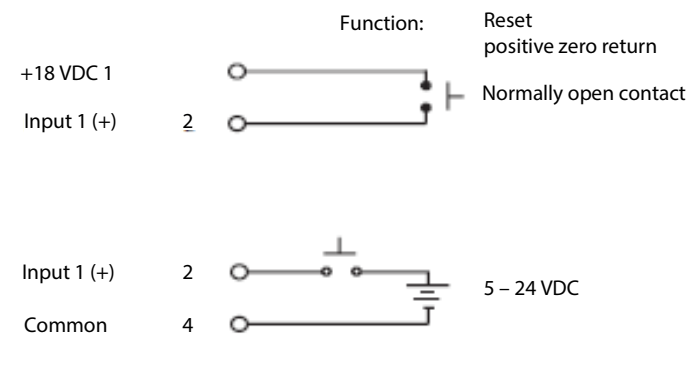

Figure 29: Auxiliary input wiring

#### 4.8 Auxiliary output wiring diagram

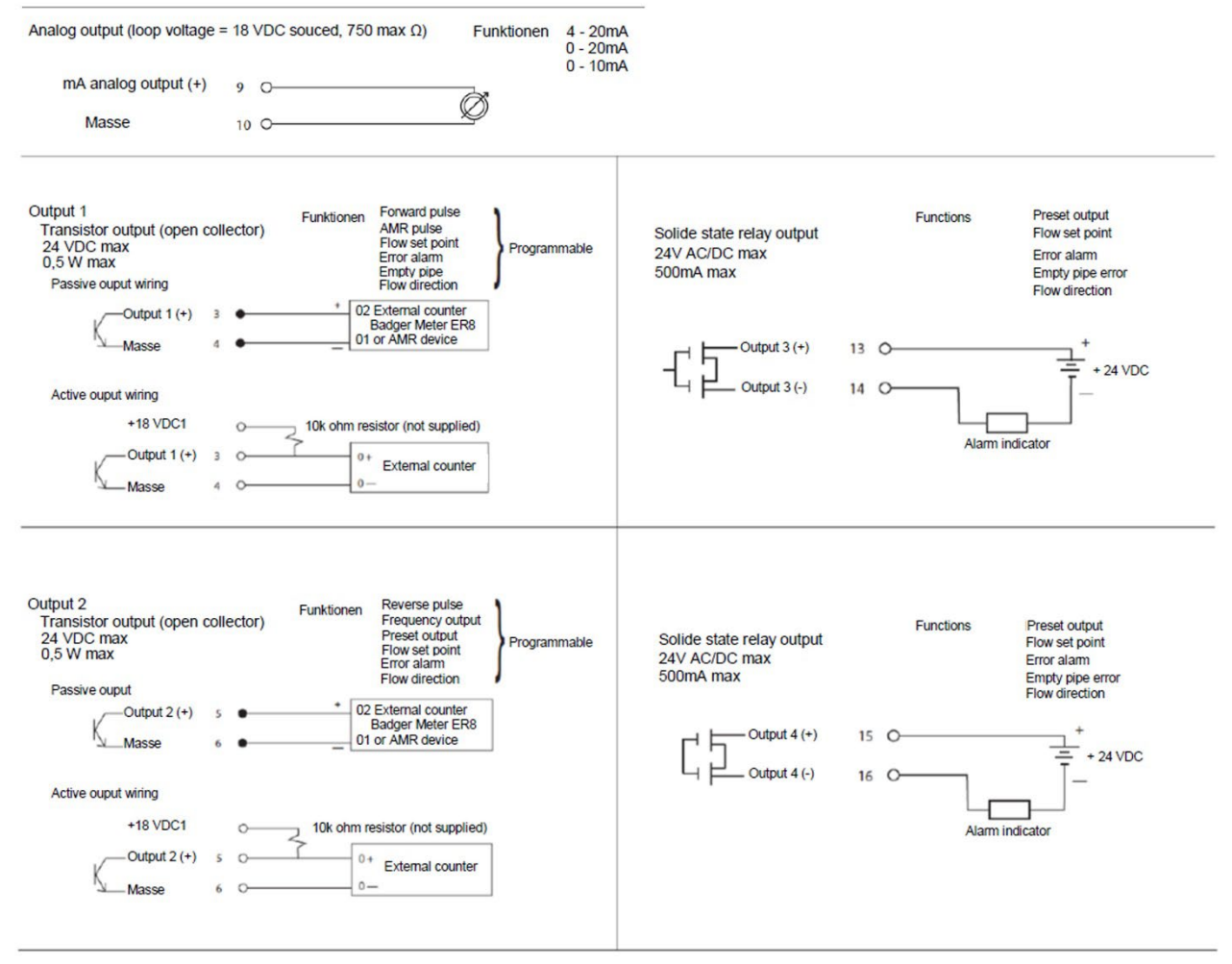

Figure 30: Auxiliary output wiring

#### 4.9 External disconnect

## CAUTION: POSITION THIS DEVICE IN AN ACCESSIBLE LOCATION.

- Position and identify the disconnect device so as to provide safe and easy operation.
- Label the disconnect device as being for the MAG meter.
- Install an external disconnect switch or circuit breaker that meets local standards.

## 4.10 AC/DC power wiring

- For AC/DC power use three-wire, sheathed, cable with cable diameter of 18 AWG (not supplied).
- AC/DC wire insulation temperature class must not exceed the maximum ambient temperature of its location.
- Use conduit and conduit fittings (not supplied) that are rated for ATEX Zone 2 hazardous locations. To maintain a NEMA 4X rating, use watertight fittings that are rated NEMA 4X or better.

# CAUTION: TOP PREVENT ACCIDENTS CONNECT MAIN POWER ONLY AFTER ALL OTHER WIRING HAS BEEN COMPLETED.

The amplifier is a microprocessor device. It is important that the power supply be as "clean" as possible. Avoid using power lines that feed heavy loads; pumps, motors, etc. If dedicated lines are not available, a filtering or isolation system may be required. Power wiring is the same for meter mount and remote mount amplifiers.

- 1. Remove the wire port cover from amplifier connections chamber.
- 2. Lay out power cable and conduit to amplifier.
- 3. Place cable in conduit.
- 4. Strip cable back 50 mm (2").
- 5. Strip wires back 6 mm (1/4").
- 6. Attach wires to amplifier.

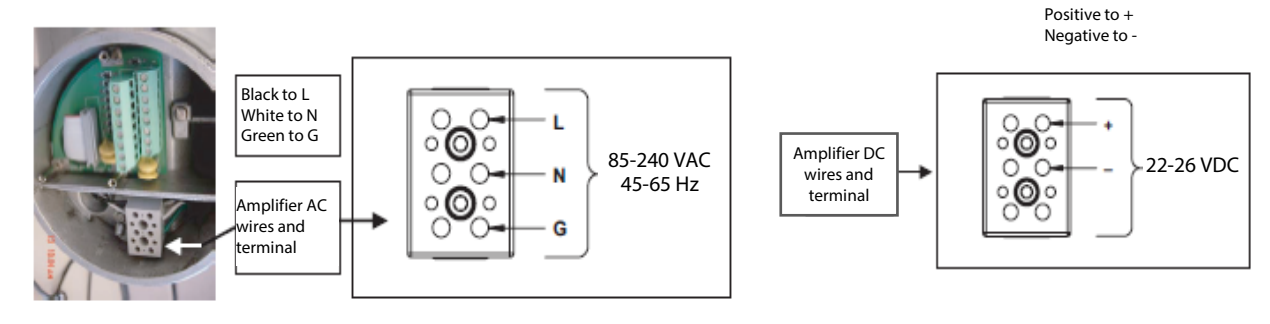

Figure 31: For AC wiring

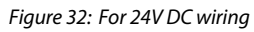

- 7. Connect conduit to amplifier.
- 8. Attach chamber cover.

#### 4.11 Adjustable display/control card

Because meter positioning sometimes places the amplifier display/programming chamber in an awkward position, the display/control card is adjustable in 90-degree increments.

### WARNING: DISCONNECT MAIN POWER TO THE UNIT BEFORE ATTEMPTING ANY DEVICE MAINTENANCE.

To re-position or rotate the display/control card in the amplifier:

- 1. Remove display chamber cover. Turn the cover counterclockwise to remove it from the amplifier. If necessary, use a strap wrench.
- 2. Remove the 2 card screws and washers. (NOTE: Use a split screwdriver to prevent dropping screw into closure)

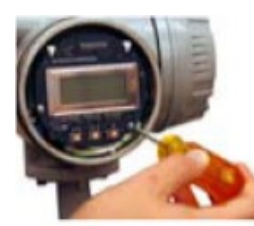

Tilt card up and out approximately 45 degrees at the holding clips.

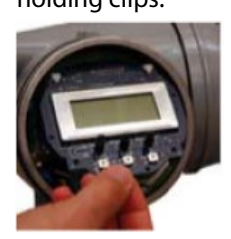

5. Rotate card to appropriate position.

4. Gently pull card down and out from between the holding clips.

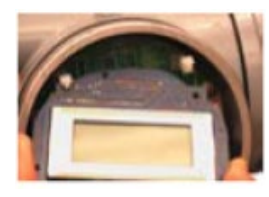

6. Angle card and position card holes between the holding clips.

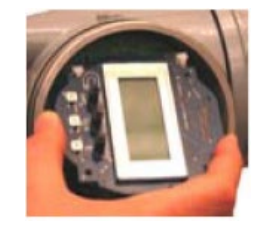

7. Push card in, between holding clips. Lower card back into position and attach card with screws and washers.

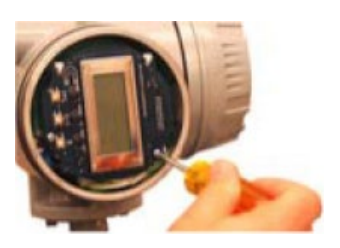

8. Attach the chamber cover.

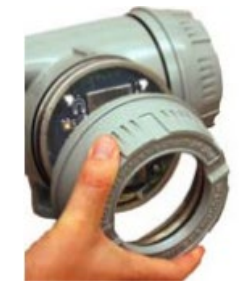

### 5. PROGRAMMING MODMAG® M3000

The M3000 amplifier is pre-programmed from the factory, based on information available at the time the unit was ordered. In most instances, it will not require any changes.

The M3000 can be programmed to meter many flow situations and serve a variety of purposes during a production process. To meet diverse needs, there are a wide variety of programming options and parameters. Your metering requirements may not require the use of all program screens, options and parameters.

This section explains how to reprogram your meter to specific requirements.

NOTE: Flow measurement and totalizing continues during amplifier programming.

#### 5.1 Display and controls

The ModMAG<sup>®</sup> M3000 amplifier display/programming chamber contains a display/ control card. This card and its display screen provide easy access to meter information and the ability to view, program, and adjust meter data parameters.

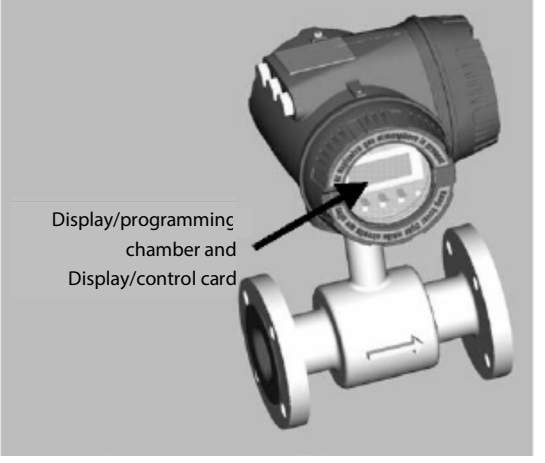

Figure 33: Display and controls location

#### 5.1.1 <u>DISPLAY</u>

The ModMAG<sup>°</sup> M3000 uses a 63 mm x 25 mm (2.5" x 1") four line, 16-character, backlit, LCD display.

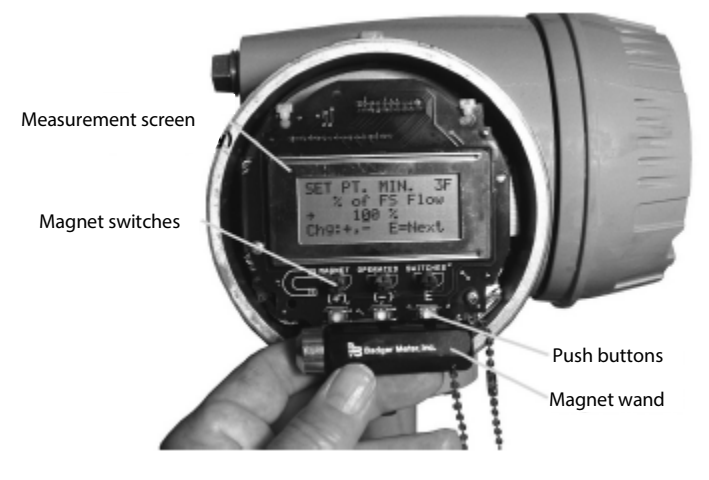

Figure 34: Display

#### 5.1.2 HOW TO USE THE CONTROLS FOR PROGRAMMING

All ModMAG<sup>®</sup> M3000 programming is accomplished using the three control *switches* or the three control *push buttons* located on the front of the amplifier in conjunction with an on-screen locator arrow. Use these controls to access menus, move from screen to screen, select parameters and settings, and enter values.

NOTE: If no contact is made with the control switches or buttons for 2 minutes, the display automatically returns to the main screen.

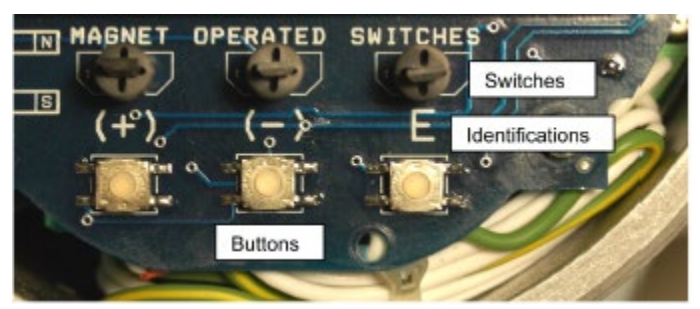

Figure 35: Controls

There are two ways to access the controls:

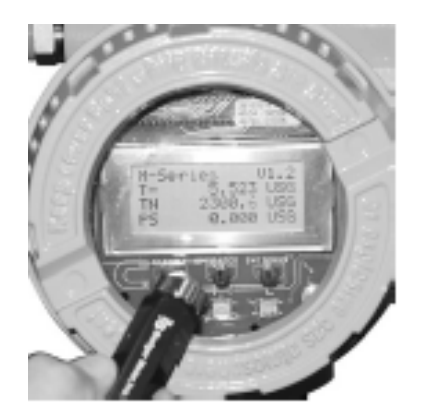

You can use a magnet wand to tap the + (plus), - (minus) and **E** switches. The amplifier display chamber cover stays on.

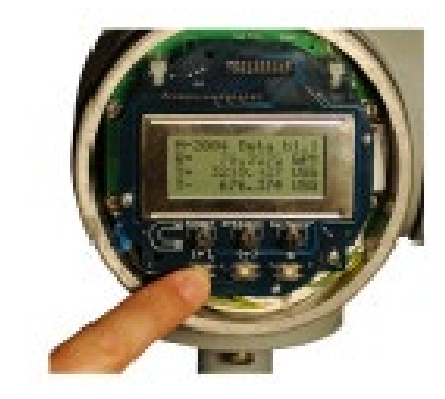

You can remove the display chamber cover and use your finger to tap the + (plus), - (minus) and **E** push buttons.

#### Tap + (plus) to:

- Move text up by one line, relative to the on-screen arrow, when selecting a parameter setting from a list.
- Increase a number by one digit when inputting parameter numeric settings.

#### <u>Tap – (minus) to:</u>

- Move text down by one line, relative to the on-screen arrow, when selecting a parameter setting from a list.
- Decrease a number by one digit when inputting parameter numeric settings.

#### <u> Tap **E** to:</u>

- Open a menu or sub-menu at which the arrow is pointing.
- Select between ON/OFF parameter settings.
- Move the parameter numeric setting underscore (\_) one place to the right when inputting parameter numeric settings.
- Save a parameter numeric setting. After all numbers are input, tap **E** and the setting is saved, the screen closes and the previous screen with the arrow pointing at *Exit this Menu* shows again. Select **E** again. That screen closes and the previous screen opens with the arrow pointing at *Exit this Menu*. Continue selecting **E** to return to the Main Screen.
- NOTE: If your amplifier is not password protected, tap **E** from the Main Screen to access the main menu. The main menu is a list that provides access to all amplifier menus and parameters.
- NOTE: If your amplifier is password protected, tap E from the main screen to access the password screen.

## 5.2 ModMAG<sup>°</sup> M3000 menu structure

The flow chart on the next pages shows each menu and its submenus:

- Each separate screen is inside a box.
- If a screen "branches", each screen of the branch is in a box to the right.
- Text in italic further explains the parameter.

Mark on the chart what parameters need to be set. Note parameter settings on the chart. Program your amplifier accordingly. Keep the chart as a reference for other shifts and personnel and to monitor meter performance.

#### 5.2.1 MENU STRUCTURE

| Meter Setup           | Pipe Dia.            | Enter the flow tube diame           | ter.                                        |                                                          |  |
|-----------------------|----------------------|-------------------------------------|---------------------------------------------|----------------------------------------------------------|--|
|                       | Detect Factor        | Enter the meter calibration factor. |                                             |                                                          |  |
|                       | Excitation Freq.     | Select the coil excitation fr       | equency.                                    |                                                          |  |
|                       | Calibration          | Electric Zero                       | All calibration factors of                  | are determined at the factory.                           |  |
|                       |                      | Elec full Scale                     |                                             |                                                          |  |
|                       |                      | Hyrd. Zero-Man                      |                                             |                                                          |  |
|                       |                      | Hyrd. Zero-Auto                     |                                             |                                                          |  |
|                       | Empty Pipe           | Cal. Empty Pipe                     | Empty pipe detection s                      | setup.                                                   |  |
|                       |                      | Cal. Full Pipe                      |                                             |                                                          |  |
|                       | Cha Password         | Dessword New                        | Enter 0000 to disable n                     | accuvard                                                 |  |
|                       | Crig. Password       |                                     | Enter 0000 to disable p                     | asswora.                                                 |  |
| Measurements          | Totalizor Unit       | Select flow rate unit.              |                                             |                                                          |  |
|                       | FullScaleFlow        | Enter full scale flow for the       | analoa output                               |                                                          |  |
|                       | LowFlowCutOff        | Enter the low flow cutoff. 1        | ypically 0.2%.                              |                                                          |  |
|                       | Flow Dir.            | Select uni-directional or bi        | -directional flow.                          |                                                          |  |
|                       | Damping Factor       | Select as needed.                   |                                             |                                                          |  |
| Input/Output          | Digital Input 1      | Select function for input.          |                                             |                                                          |  |
|                       | Digital Out. #1      | Pulses/Unit                         | Set for Forward pulse of                    | putput.                                                  |  |
|                       | Open Collector       | Pulse Width<br>Setpoint Min         | Set for Forward pulse of                    | output.                                                  |  |
|                       | Transistor           | Setpoint Max.                       | Set for Flow Setpoint o                     | utput.                                                   |  |
|                       |                      | Output Type                         | Select N.O. or N.C. for a                   | iny output function.                                     |  |
|                       |                      | Output Function                     | None                                        |                                                          |  |
|                       |                      |                                     | Fwd Pulse / AMR                             | Forward flow pulse output.                               |  |
|                       |                      |                                     | AMR<br>Elow Sotpoint                        | Forward flow pulse for AMR devices.                      |  |
|                       |                      |                                     | Error Alarm                                 | Output will open or close during error conditions.       |  |
|                       |                      |                                     | Empty Pipe Error                            | Output will open or close when the pipe is empty.        |  |
|                       |                      |                                     | Flow Direction                              | Output will open or close when flow direction changes.   |  |
|                       | Digital Out. #2      | Pulses/ Unit                        | Set for Reverse pulse of                    | utput.                                                   |  |
|                       | Open Collector       | Pulse Width                         | Set for Reverse pulse of                    | utput.                                                   |  |
|                       | Transistor           | Full Scale Freq.                    | Set for Frequency outp                      | put.                                                     |  |
|                       |                      | Preset Amount                       | Set batch amount for H                      | Preset output.                                           |  |
|                       |                      | Setpoint Max                        | Set for Flow Setpoint o                     | ulpul.                                                   |  |
|                       |                      | Output Type                         | Select N O, or N C, for any output function |                                                          |  |
|                       |                      | Select Function None                |                                             |                                                          |  |
|                       |                      |                                     | Reverse Pulse                               | Reverse flow pulse output.                               |  |
|                       |                      |                                     | Freq. Output                                | Frequency out is proportional to rate of flow.           |  |
|                       |                      |                                     | Preset Output                               | Output will open or close when preset amount is reached. |  |
|                       |                      |                                     | From Selpoint                               | Output will open or close during error conditions        |  |
|                       |                      |                                     | Empty Pipe Error                            | Output will open or close when the pipe is empty.        |  |
|                       |                      |                                     | Flow Direction                              | Output will open or close when flow direction changes.   |  |
|                       | Digital Out. #3      | Preset Amount                       | Set batch amount for P                      | Preset output.                                           |  |
|                       | Solid-state relay    | Set for Flow Setpoint output.       |                                             |                                                          |  |
|                       |                      | Setpoint Max.                       | Set for Flow Setpoint of                    | utput.                                                   |  |
|                       |                      | Output Type                         | Select N.O. or N.C. for a                   | ny output function.                                      |  |
|                       |                      | Select Function                     | None<br>Procet Output                       | Output will open or close when preset amount is reached  |  |
|                       |                      |                                     | Flow Sotpoint                               | Output will open or close when preset amount is reached. |  |
|                       |                      |                                     | Frror Alarm                                 | Output will open or close during error conditions.       |  |
|                       |                      |                                     | Empty Pipe Error                            | Output will open or close when the pipe is empty.        |  |
|                       |                      |                                     | Flow Direction                              | Output will open or close when flow direction changes.   |  |
|                       | Digital Out. #4      | Preset Amount                       | Set batch amount for P                      | Preset output.                                           |  |
|                       | Solid-state relay    | Setpoint Min.                       | Set for Flow Setpoint of                    | utput.                                                   |  |
|                       |                      | Setpoint Max.                       | Set for Flow Setpoint of                    | utput.                                                   |  |
|                       |                      | Output Type                         | Select N.O. or N.C. for a                   | ny output function.                                      |  |
|                       |                      | Select Function                     | None                                        |                                                          |  |
|                       |                      |                                     | Flow Sotroint                               | Output will open or close when preset amount is reached. |  |
|                       |                      |                                     | Fror Alarm                                  | Output will open or close during error conditions        |  |
|                       |                      |                                     | Empty Pipe Error                            | Output will open or close when the pipe is empty.        |  |
|                       |                      | _                                   | Flow Direction                              | Output will open or close when flow direction changes.   |  |
| Clear Totals          | Sets totals to zero. |                                     |                                             | 2                                                        |  |
| <b>Communications</b> | Serial Port          | Select Baud                         | RS232 communication                         | s setup.                                                 |  |
|                       |                      | Select Parity                       | _                                           |                                                          |  |
|                       |                      | No. Data Bits                       |                                             |                                                          |  |
|                       |                      | Select StopBits                     | _                                           |                                                          |  |
|                       | 1                    | Select Interface                    |                                             |                                                          |  |
| Info/Help             | Error Counts         | 4                                   |                                             |                                                          |  |
|                       | Powerup Counter      |                                     |                                             |                                                          |  |
|                       | Version No           |                                     |                                             |                                                          |  |
|                       | Restore Defaults     | -                                   |                                             |                                                          |  |
| logout                | ]                    |                                     |                                             |                                                          |  |
| Loyout                |                      |                                     |                                             |                                                          |  |

Language Select

Figure 36: ModMAG<sup>®</sup> M3000 menu structure flow chart

Amplifier screens, menus and program parameters are arranged in a branching format each selection opens a new screen.

The *main menu* is a list of selections. Each selection opens one of three types of screens:

- List screens contain menu items.
- Input screens require numeric input.
- ON or OFF screens control the state of a parameter setting

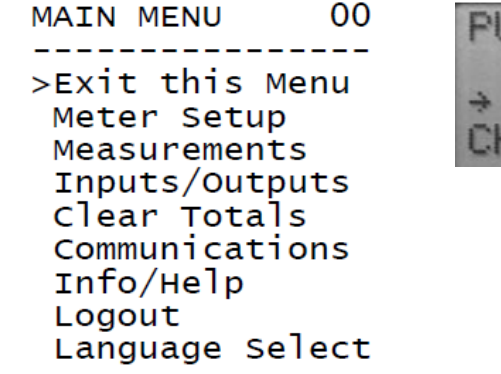

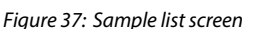

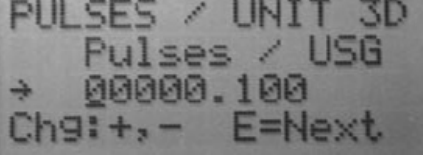

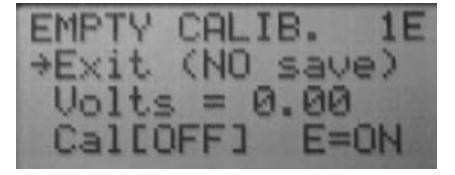

Figure 38: Sample input numbers screen

Figure 39: Sample select ON or OFF screen

#### 5.3 **Programming practice – understanding the main screen**

The main screen always displays when programming functions are not occurring.

NOTE: If no contact is made with the control switches or buttons for 2 minutes, the display automatically returns to the **main** screen.

The main screen has two setting options "Uni-Directional flow" or "Bi-Directional flow". Choose the setting that matches the fluid flow direction through your meter. Both settings display the *rate of flow* (R=) and *flow units*. See "Set flow rate unit of measure and totalizer unit of measure" to program flow units.

## 5.3.1 MAIN SCREEN FOR UNI-DIRECTIONAL FLOW METERS

Uni-directional flow totalizes pipe flow in only one direction the flow direction arrow printed on the detector label. See "Set Flow Direction" in chapter 5.5 to program for uni-directional mode.

Uni-directional readings on the "main screen" are R=, T1, T2 and PS.

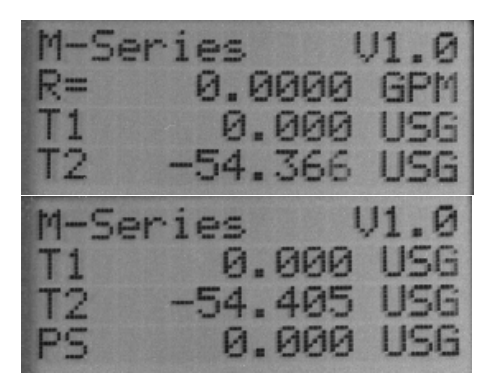

= Flow rate

R

T2

- **T1** = Registers forward volume
  - = Registers forward volume and can be reset through input 1.

**PS** = Registers preset batch amount

With this information an operator can tell at a glance the volume going through the meter.

### 5.3.2 MAIN SCREEN FOR BI-DIRECTIONAL FLOW METERS

Bi-directional flow totalizes pipe flow in both directions. See "Set Flow Direction" in chapter 5.5 to program for bi-directional mode.

Bi-directional readings on the main screen are R=, T+, T-, TN and PS.

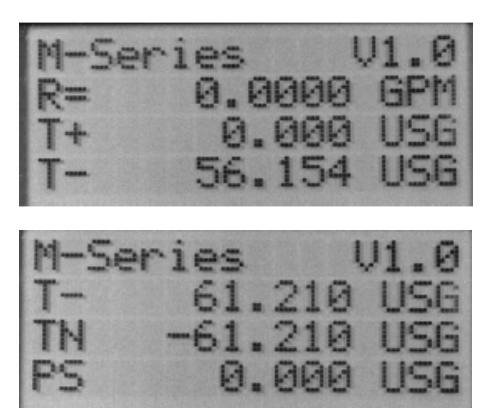

= Flow rate

R

- **T+** = Registers forward volume
- **T-** = Registers forward volume

With the main screen displayed, tap **E**. If a password has been entered into your program, the "PASSWORD??? 01" screen opens. See "Enter a password" in chapter 5.5 for programming a pass-word.

An underscore (\_) is positioned under the first zero.

- 1. Tap + (plus) to increase the number by one digit or tap (minus) to decrease the number by one digit.
- 2. When the correct number is entered for that digit, tap **E** to move the underscore to the next 0.
- 3. Repeat the number selection process for the remaining zeros.
- 4. After the last number is entered, tap E.
- 5. The "MAIN MENU 00" opens.

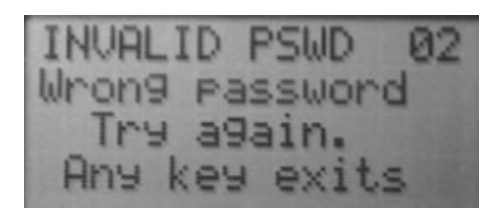

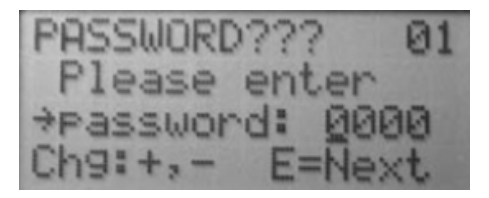

However, if the wrong password was entered, the "INVALID PSWD 02" screen opens.

- 1. Tap +, or **E** to return to the main screen.
- 2. Tap **E** again.

The "PASSWORD??? 01" screen returns.

Enter the correct password as described above.

All passwords are factory set to 0000 (no password is programmed or required). If 0000 is the password, tapping **E** from the Main screen opens the main menu 00 screen.

#### 5.4 **Programming practice – navigating the menus**

The following pages introduce you to the screen formats, describe how to maneuver to and through them and provide some specifics about programming terminology and parameters.

If possible, have access to your amplifier display and controls and perform these screen manipulations.

All amplifier programming and parameters are accessed from the "MAIN MENU 00".

Only four lines of text are visible on the display screen. Tap the + and – controls to move text up or down and into view. Tap **E** to select a menu item that is in line with the arrow.

Each screen has a name and number displayed at the top of the screen. Write down the screen names, numbers, and parameters that you access and change, in case other changes are needed later.

NOTE: Your metering requirements may not require the use of all screens, options and parameters.

#### 5.4.1 METER SETUP

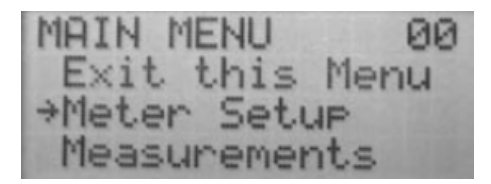

1. Move the arrow to "Meter Setup"

2. Tap **E** to open "METER SETUP 10" screen.

"Meter setup 10" is a list screen. It provides access to common meter parameters.

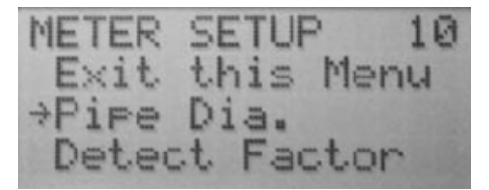

3. Move the arrow to "Pipe Dia".

4. Tap **E** to open the "Pipe Dia 11" screen.

#### 5.4.2 <u>PIPE DIAMETER</u>

| PIPE DIA          | . 11                                    |
|-------------------|-----------------------------------------|
| Exit th           | is Menu                                 |
| 6mm               | [1/4"]                                  |
| 8mm               | [5/16"]                                 |
| 10mm              | [3/8"]                                  |
| 15mm              | [1/2"]                                  |
| 20mm              | [3/4"]                                  |
| 2 5mm             | [1 "]                                   |
| 32mm              | [1 1/4"]                                |
| 40mm              | $\begin{bmatrix} 1 & 1/2 \end{bmatrix}$ |
| 50mm              |                                         |
| 65mm              |                                         |
| 80mm              |                                         |
| 100mm             |                                         |
| 12 Smm            |                                         |
| 150mm             |                                         |
| 20011111<br>250mm |                                         |
| 2 0 0 mm          |                                         |
| 350mm             |                                         |
| 400mm             | 16"1                                    |
| >450mm            | 18"1                                    |
| 500mm             | 120"1                                   |
| 550mm             | 122"1                                   |
| 600mm             | 24"1                                    |

## 5.4.3 INPUTS/OUTPUTS

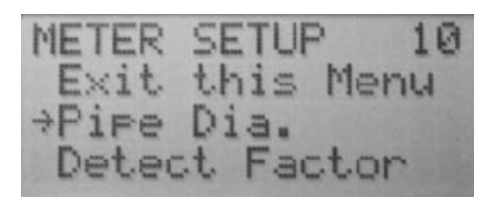

## 5.4.4 DIGITAL OUTPUT #1

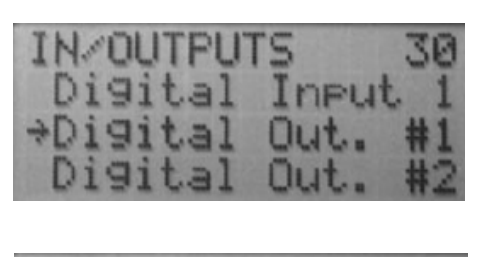

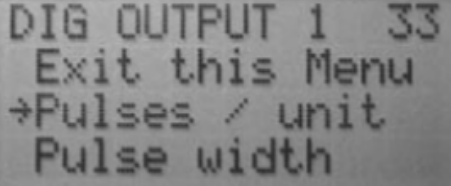

1. On the "PIPE DIA. 11" screen, move the arrow to the appropriate pipe size.

2. Tap **E**.

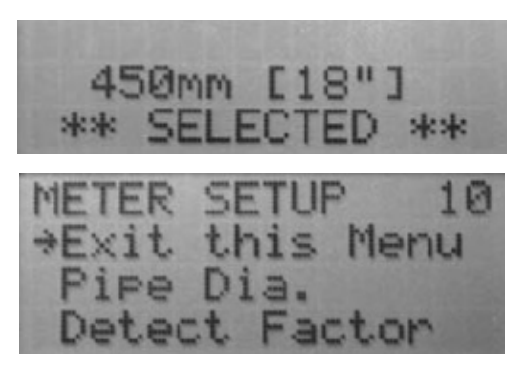

A status screen, with the statement [(xx mm [xx"])] "\*\*SELECTED\*\*" displays for about 2 seconds.

The status screen verifies that the selected pipe diameter size parameter was entered into the amplifier settings.

The screen automatically returns to "meter setup 10"

screen with the arrow pointed at "exit this menu".

Tap + or – to move the arrow to another selection or tap **E** to return to the "MAIN MENU 00".

- 1. On the "MAIN MENU 00", move the arrow to "Inputs/Outputs".
- 2. Tap **E** to open the "IN/OUTPUTS 30" screen.

- 1. Move the arrow to "Digital Out. #1".
- 2. Tap **E** to open the "DIG OUTPUT 1 33" screen.
- 3. Move the arrow "Pulses / unit".
- 4. Tap E to open the "PULSES / UNIT 3D" screen.

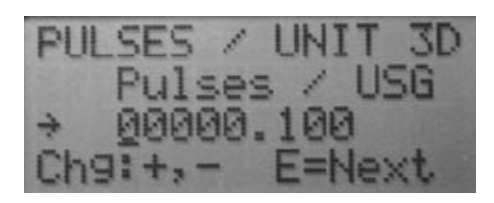

- 5. Tap + or to increase or decrease the underscored number to the desired digit.
- 6. Tap **E** to move the underscore to the next digit and repeat the number selection process. To skip a digit, tap **E**. The underscore moves to the next digit.
- 7. When all digits are set, tap **E** The pulses/unit you entered is programmed into the system and the "DIG OUTPUT 1 33" screen returns.

## 5.4.5 <u>EMPTY PIPE</u>

"Empty Pipe" is a branch list screen from the "MAIN MENU 00" screen. From here you can set ON or OFF.

MAIN MENU 00 \*Exit this Menu Meter Setup Measurements MAIN MENU 00 Exit this Menu \*Meter Setup Measurements

METER SETUP 10 Calibration \*Empty Pipe Ch9. Password

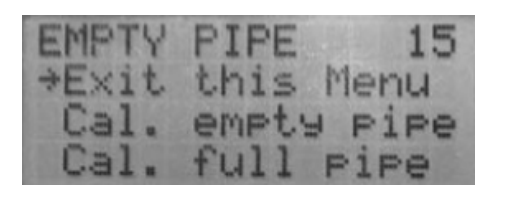

LDN

Menu

EEDE

Move the arrow to Meter Setup.
 Tap E to open the METER SETUP 10 screen.

1. Tap **E** to return to the "main menu 00".

- 4. Move the arrow to **Empty Pipe**.
- 5. Tap **E** to open the EMPTY PIPE 15 screen.

The "Empty Pipe" default status is **OFF**.

To turn "Empty Pipe" **ON**:

- 6. Move the arrow to **Cal. empty pipe**.
- 7. Tap **E** to open the EMPTY CALIB. 15 screen.
- 8. Move the arrow to **Cal** [ON].
- 9. Tap **E** to turn **Ca I= [ON]**.
- 10. Move the arrow to **Exit WITH save**.
- 11. Tap **E** to program your selection.

Continue tapping **E** o back up through the screens to your next programming selection or to return to the Main screen. You have now navigated selections to access the programming screens and maneuvered through some meter programming.

#### 5.5 **Programming the required parameters**

As you program parameters, see the "ModMAG<sup>\*</sup> M3000 Menu Structure" on page 34. All meters have required parameters that must be programmed. They include a Password (if desired), the main screen for uni-directional or bi-directional flow, empty pipe, pulse output and analog output, among others.

This section presents keystroke details describing how to program required parameters.

## 5.5.1 ENTER A PASSWORD

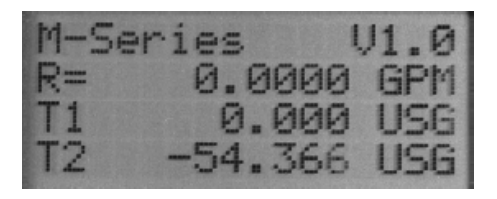

1. With the main screen displayed, tap **E** to open the MAIN MENU 00 screen.

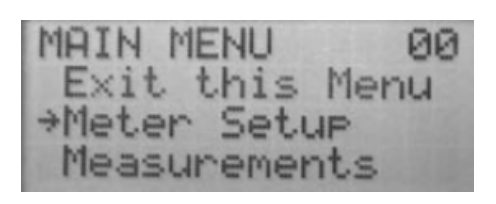

- 2. Move the arrow to **Meter Setup**.
- 3. Tap **E** to open the METER SETUP 10 screen.
- 4. Move the arrow to **Chg. Password**.
- 5. Tap **E** to open the CHG PASSWORD 16 screen.

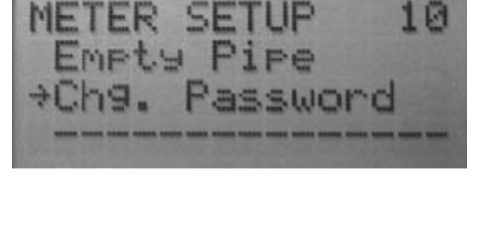

| CHG. PASSWORD  | 16 |
|----------------|----|
| Enter new      |    |
| ⇒Password: 000 | 00 |
| Ch9:+,- E=Ne>  | ct |

INVALID PSWD 02 Wron9 password Try a9ain. Any key exits 6. Enter your password number.

However, if the wrong password was entered, the INVALID PSWD 02 screen opens.

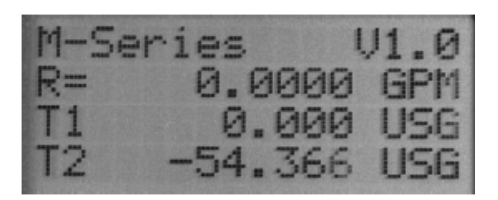

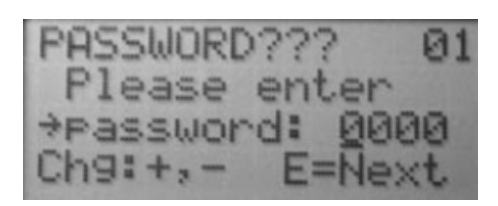

1. Tap +, - or **E** to return to the Main screen.

2. Tap **E** again.

The password??? 01 screen returns. Enter the correct password as described above. All passwords are factory set to 0000 (no password is programmed or required). If 0000 is the password, tapping **E** from the Main screen opens the "main menu 00" screen.

## 5.5.2 SET FLOW RATE UNIT OF MEASURE AND TOTALIZER UNIT OF MEASURE

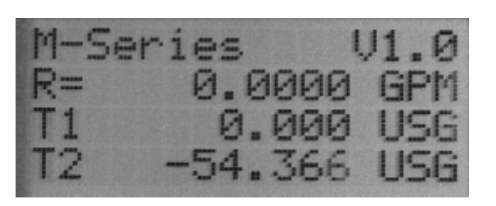

1. With the main screen displayed, tap **E** to open the "MAIN MENU 00" screen.

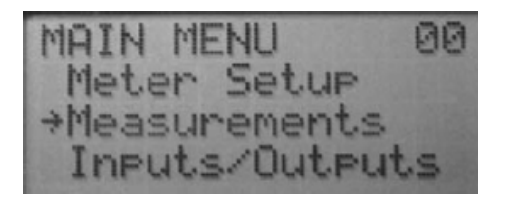

- 2. Move the arrow to "Measurements".
- 3. Tap **E** to open the "MEASUREMENTS 20" screen.

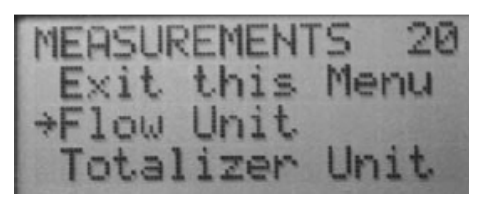

FLOW UNITS 21 OPM-Oz./min. →GPM-Gal./min. MGD-Me9aGal/day

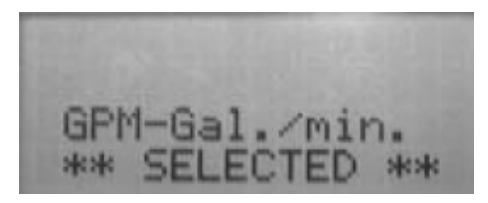

- Move the arrow to "Flow Unit".
  Tap **E** to open the "FLOW UNITS 21" screen.
- 6. Move the arrow to a flow unit.
- 7. Tap **E** to save your selection.

A status screen displays for two seconds, then the display goes back to the "MEASUREMENTS 20" screen

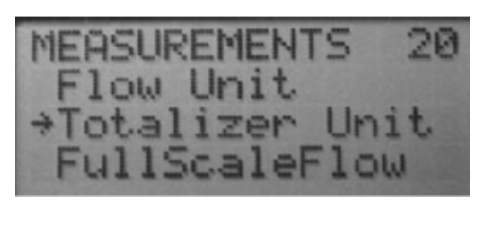

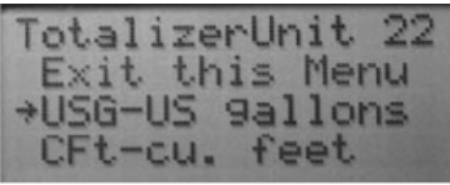

GPM-Gal./mi

\*\*

- 8. Move the arrow to "Totalizer Unit".
- 9. Tap E to open the "TotalizerUnit 22" screen.
- 10. Move the arrow to a totalizer unit.
- 11. Tap **E** to save your selection.

A status screen displays for two seconds, then the display goes back to the "measurements 20" screen.

## 5.5.3 SET FULL SCALE FLOW RATE VALUE

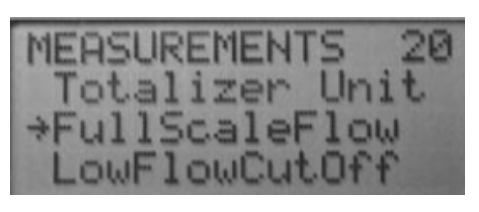

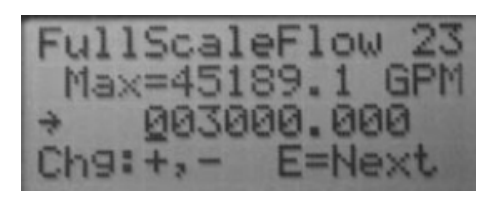

- 1. On the "MEASUREMENT 20" screen, move the arrow to "FullScaleFlow".
- 2. Tap **E** to open the "FullScaleFlow 23" screen.
- 3. Tap + or to increase or decrease the underscored number to the desired digit.
- 4. Tap **E** to move the underscore to the next digit and repeat the number selection process. To skip a digit, tap **E**. The underscore moves to the next digit.
- 5. When all digits are set, tap **E**. The "FullScaleFlow rate value" you entered is programmed into the system and the "MEASUREMENTS" screen returns.

#### 5.5.4 SET LOW FLOW CUTOFF

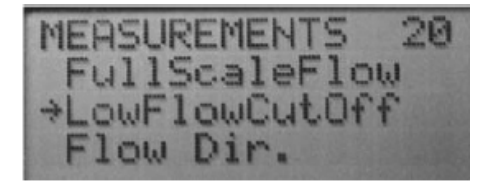

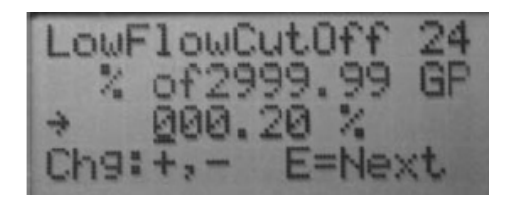

- 1. On the MEASUREMENT 20 screen, move the arrow to "LowFlowCutOff".
- 2. Tap **E** to open the "LowFlowCutOff 24" screen.
- 3. Tap + or to increase or decrease the underscored number to the desired digit.
- 4. Tap **E** to move the underscore to the next digit and repeat the number selection process. To skip a digit, tap **E**. The underscore moves to the next digit.
- 5. When all digits are set, tap **E.** The "LowFlowCutOff" percentage you entered is programmed into the system and the "MEASUREMENT 20" screen returns.

## 5.5.5 SET FLOW DIRECTION

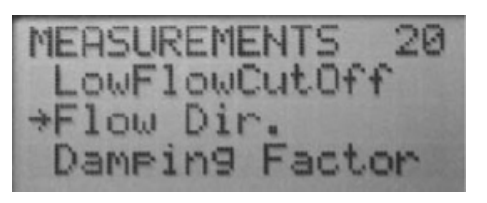

2. Tap **E** to open the "FLOW DIR 25" screen.

1. On the "MEASUREMENT 20" screen, move the arrow to "Flow Dir".

- 3. Move the arrow to either "Uni-Directional" or "Bi-Directional".
- 4. Tap **E** to save your selection.

A status screen displays for two seconds, then the display goes back to the "MEASUREMENT 20" screen.

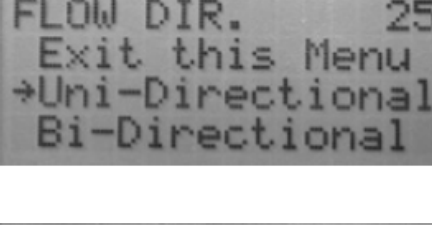

Uni-Directional \*\* SELECTED \*\*

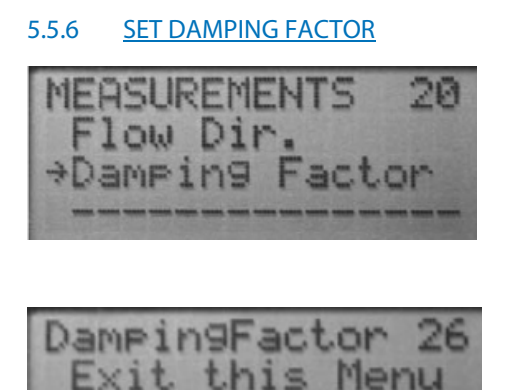

- 1. On the "MEASUREMENTS 20" screen, move the arrow to "Damping Factor".
- 2. Tap **E** to open the "DampingFactor 26" screen.
- 3. Move the arrow to "No Damping" or to one of the time frames.

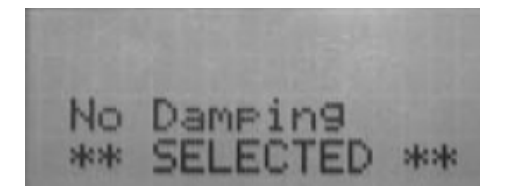

Dampin9

→No.

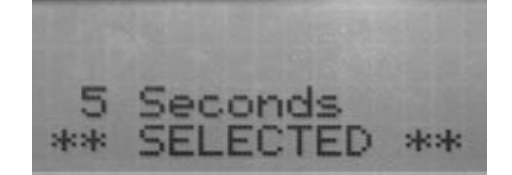

A status screen displays for two seconds, then the display goes back to the MEA-SUREMENTS 20 screen.

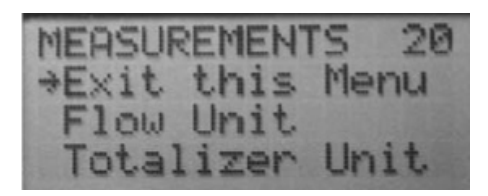

4. Tap **E** to exit the "MEASUREMENT 20" screen and display the "MAIN MENU 00".

| MAIN MENU  | 00   |
|------------|------|
| >Exit this | Menu |
| Meter Setu | IP   |
| Measuremen | its  |

5. Tap **E** to exit the "MAIN MENU 00" screen and display the main screen.

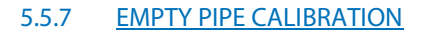

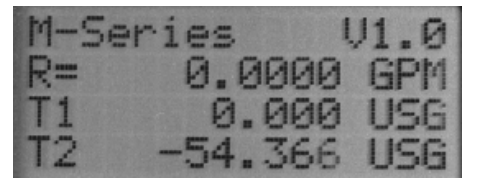

- 1. On the Main screen, tap  ${\bf E}$  to display the "MAIN MENU 00" screen
- MAIN MENU 00 Exit this Menu >Meter Setup Measurements
- METER SETUP 10 Calibration \*Empty Pipe Ch9. Password
- EMPTY PIPE 15 Exit this Menu \*Cal. empty pipe Cal. full pipe
- EMPTY CALIB. 1E Volts = 3.30 →CalION ] E=OFF Exit WITH save

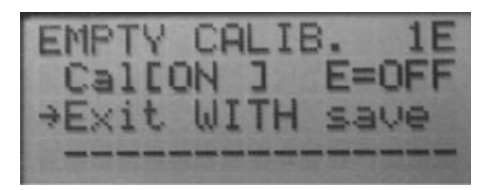

- 2. Move the arrow to "Meter Setup".
- 3. Tap **E** to open the "METER SETUP 10" screen.
- 4. Move the arrow to "Empty pipe".
- 5. Tap **E** to open the "Empty pipe 15" screen.
- To turn "EMPTY PIPE" **ON**:
- 6. Move the arrow to "Cal. empty pipe".
- 7. Tap **E** to open the "EMPTY CALIB 1E" screen.
- 8. Tap E to turn Cal= [ON].
- 9. Move the arrow to "Exit with save".
- 10. Tap **E** to program your selection and return to the "EMPTY PIPE 1E" screen.
  - NOTE: With the pipe empty, the usage reading should be between 3,00 and 3,30 V.

## 5.5.8 FULL PIPE CALIBRATION

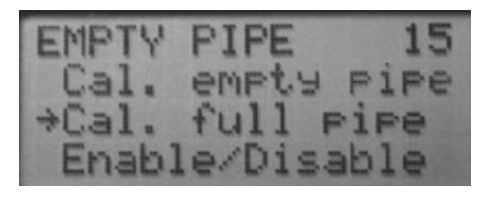

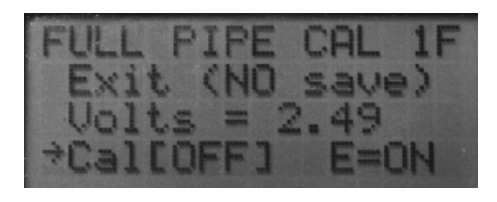

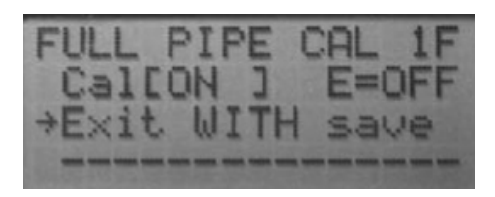

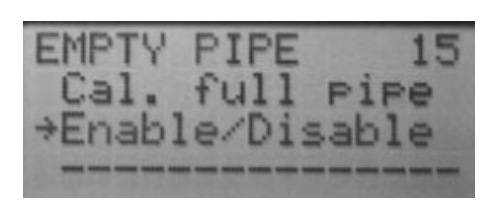

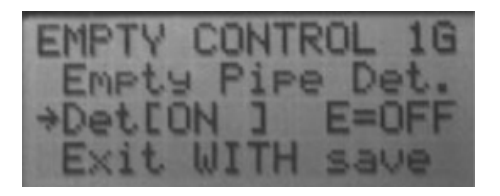

- 1. On the "EMPTY PIPE 1F" screen, move the arrow to "Cal. full pipe".
- 2. Tap **E** to open the full pipe CAL 1F screen.
- 3. Move the arrow to **Cal[OFF] E=ON**.
- 4. Tap **E** to switch **OFF** to **ON**.

NOTE: Make sure the flow detector pipe is full of fluid. The full pipe voltage reading should be below 3.00 V.

- 5. Move the arrow to **"Exit with save"**.
- 6. Tap **E** to program your selection and return to the "EMPTY PIPE 15" screen.
- 7. On the "EMPTY PIPE 15" screen, move the arrow to "Enable/Disable".
- 8. Tap **E** to open the "empty control 1G" screen.

9. Move cursor to **Det[OFF] E=ON**.

10. Tap **E** to switch **OFF** to **ON**.

## 5.5.9 <u>PULSE OUTPUT</u>

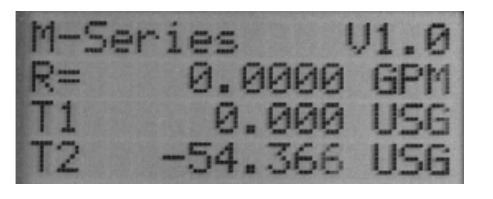

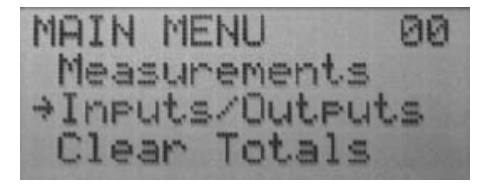

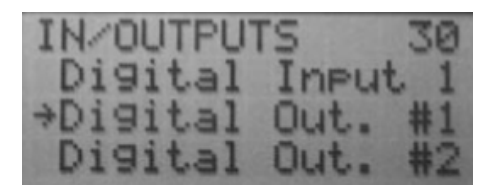

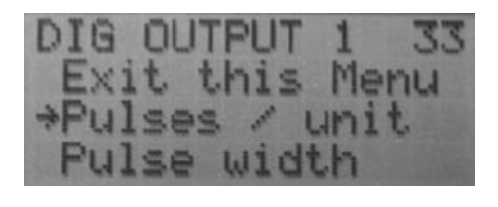

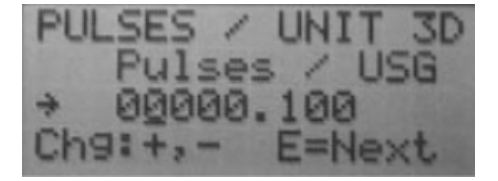

- 1. With the main screen displaying, press **E** once to open the "MAIN MENU 00".
- 2. Move the cursor to "Inputs/Outputs".
- 3. Tap **E** to open the "In/Outputs 30" screen.
- 4. Move the arrow to **"Digital Out. #1"**.
- 5. Tap **E** to open the "DIG output 1 33" screen.
- 6. Move the arrow to "Pulses / unit".
- 7. Tap **E** to open the "PULSES / UNIT 3D" screen.

NOTE: You only need to do this if the function of output one (1) is to be Fwd Pulse or AMR (50 ms pulse). See "Digital Output #1" in chapter 5.4.

- 8. Tap + or to increase or decrease the underscored number to the desired digit.
- 9. Tap **E** to move the underscore to the next digit and repeat the number selection process. To skip a digit, tap **E**. The underscore moves to the next digit.
- 10. When all digits are set, tap **E**. The Pulses / Unit you entered is programmed into the system and the "DIG output 1 33" screen returns.

#### 5.5.10 PULSE WIDTH

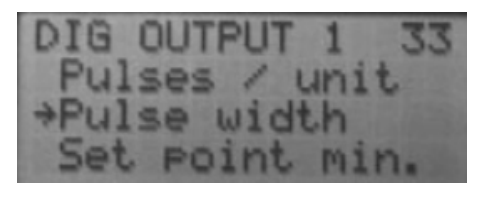

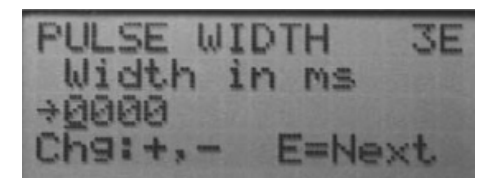

NOTE: This is only for Fwd pulse. See "Digital Output #1" In chapter 5.4.

- 1. On the DIG output 1 33 screen, move the arrow to **Pulse width**.
- 2. Tap **E** to open the pulses width 3E screen.
- 3. Tap + or to increase or decrease the underscored number to the desired digit.
- 4. Tap **E** to move the underscore to the next digit and repeat the number selection process. To skip a digit, tap **E**. The underscore moves to the next digit.
- 5. When all digits are set, tap **E**. The Pulse width you entered is programmed into the system and the "DIG OUTPUT 1 33" screen returns.

### 5.5.11 <u>SETPOINT</u>

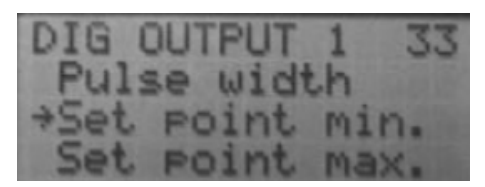

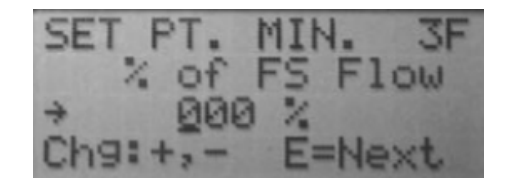

NOTE: This is only for Flow Setpoint. See "Digital output #1" in chapter 5.4.

- 1. On the "DIG OUTPUT 1 33" screen, move the arrow to "Set point min".
- 2. Tap **E** to open the "SET PT MIN 3F" screen.
- 3. Tap + or to increase or decrease the underscored number to the desired digit.
- 4. Tap **E** to move the underscore to the next digit and repeat the number selection process. To skip a digit, tap **E**. The underscore moves to the next digit.

NOTE: When the flow rate falls below the minimum set point value (entered as a percentage of full scale), the output activates.

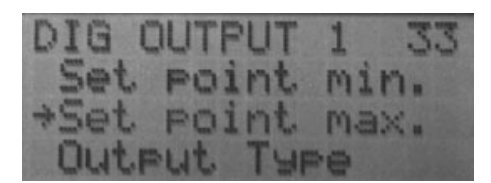

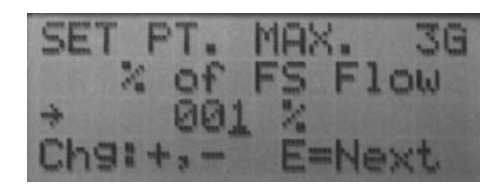

- 5. When all digits are set, tap **E**. The Setpoint minimum you entered is programmed into the system and the DIG output 1 33 screen returns.
- 6. On the "DIG OUTPUT 1" screen, move the arrow to "Set point max".
- 7. Tap **E** to open the "SET PT max 3G" screen.
- 8. Tap + or to increase or decrease the underscored number to the desired digit.
- 9. Tap **E** to move the underscore to the next digit and repeat the number selection process. To skip a digit, tap **E**. The underscore moves to the next digit.
- 10. When all digits are set, tap **E**. The *Setpoint minimum* you entered is programmed into the system and the *DIG output 1 33* screen returns.

NOTE: When the flow rate falls below the maximum set point value (entered as a percentage of full scale), the output activates.

## 5.5.12 OUTPUT TYPE

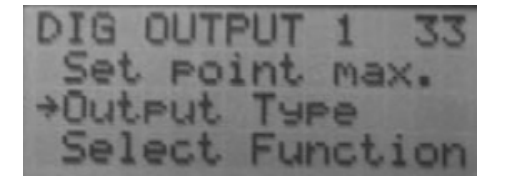

- 1. On the "DIG OUTPUT 1 33" screen, move the arrow to **output type**.
- 2. Tap **E** to open the "Output Type 3H" screen.

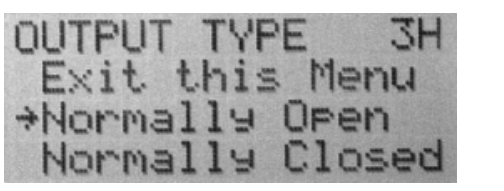

3. Move the arrow to "Normally open" or "Normally closed".

4. Tap **E**.

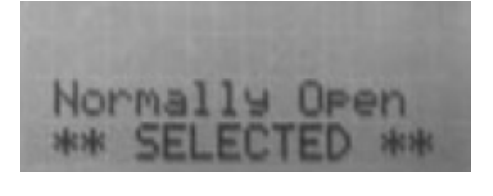

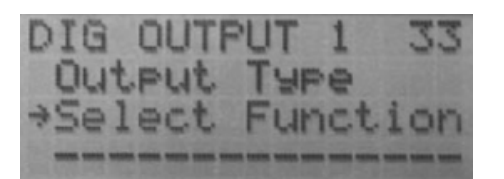

A status screen displays for two seconds, then the *DIG output 1 33* screen returns.

5. Move the arrow to "Select Function" and tap E.

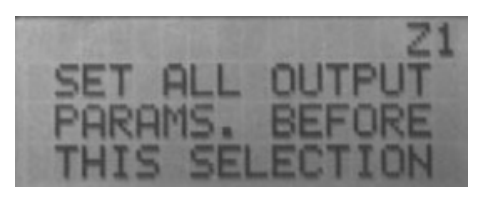

## SELECT OUT #1 3J Exit this Menu None Forward Pulse AMR(50ms pulse) Flow Set Point Error Alarm EmptyPipe Error >Flow Direction

The "Z1" screen displays for 2 seconds.

Than the "Select out #1 3J" screen opens.

6. Move the arrow to a selection and tap  ${\bf E}.$ 

Flow Direction \*\* SELECTED \*\* A status screen displays for two seconds, then the "DIG output 1 33" screen returns.

Repeat steps 5 and 6 until all the required digital outputs are programmed.

1. With the main screen displaying, press E once to open the "MAIN MENU

## 5.5.13 ANALOG OUTPUT

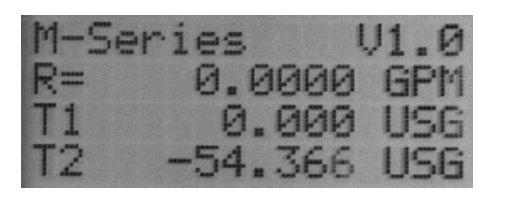

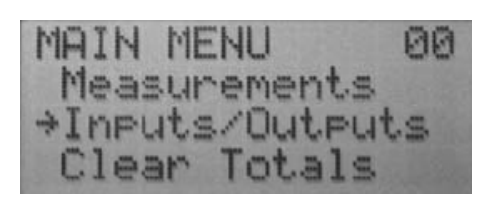

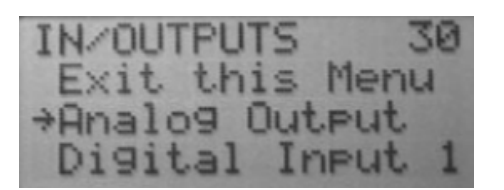

2. Move the cursor to "Inputs/Outputs".

00″.

- 3. Tap **E** to open the "In/Outputs 30" screen.
- 4. Move the arrow to "Analog output".
- 5. Tap **E** to open the "Analog output 31" screen.

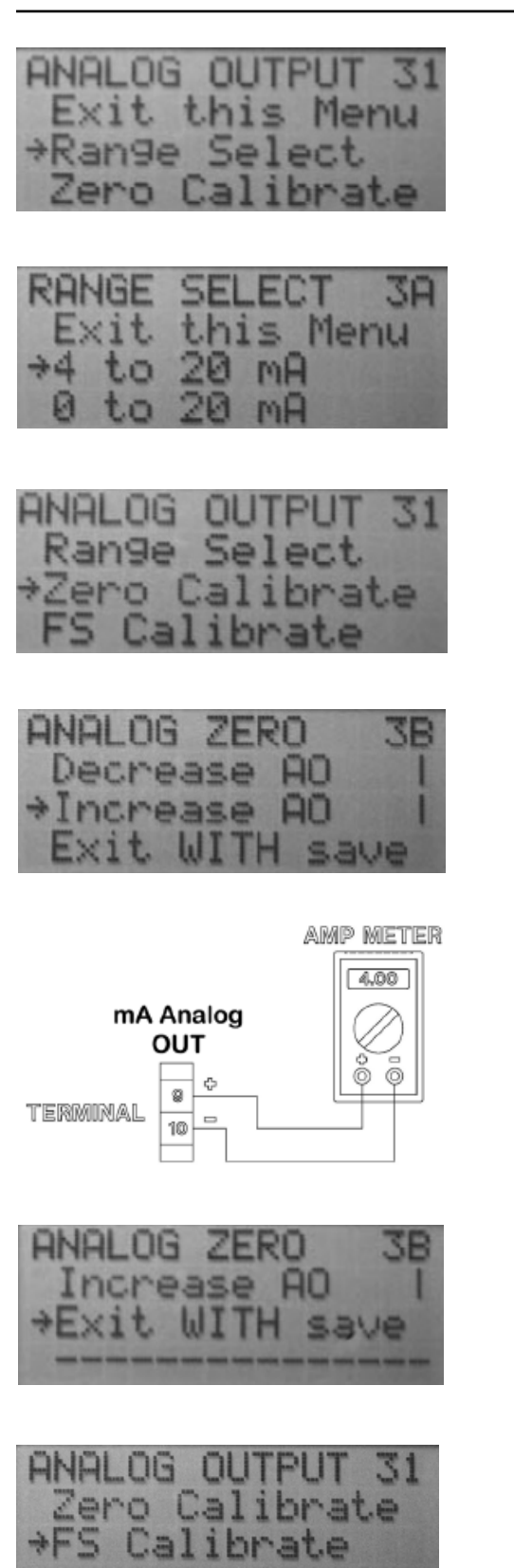

- 6. Move the arrow to "**Range select**".
- 7. Tap **E** to open the "Range select 3A" screen.
- 8. Move the arrow to a range and tap **E**.
- The "ANALOG OUTPUT 31" screen returns.
- 9. Move the arrow to "Zero calibrate".
- 10. Connect an amp meter to mA analog output pins 9 and 10.
- 11. Tap **E** to open the "ANALAOG ZERO 3B" screen.
- 12. Based on the amp meter reading, move the arrow to "Decrease AO or Increase AO".
- 13. Tap **E** until the amp meter reads the desired no flow setpoint.

The line to the left of the selection rotates as you tap  ${\bf E},$  to show that there is activity.

- 14. Move the arrow to "Exit with save".
- 15. Tap **E** to save the setting and return to the "Analog output 31" screen.
- 16. Move the arrow to "FS calibrate".
- 17. Tap **E** to open the "Analog FS CAL 3C" screen.

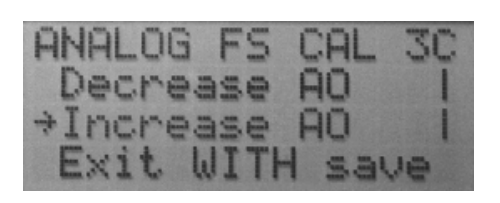

18. Based on the amp meter reading, move the arrow to "**Decrease AO**" or "**Increase AO**".

The line to the left of the selection rotates as you tap **E**, to show that there

19. Tap **E** until the amp meter reads the desired full scale setpoint.

AMP METER

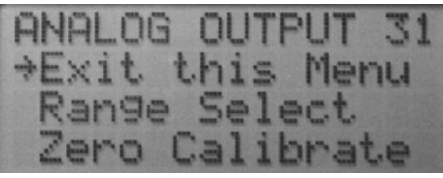

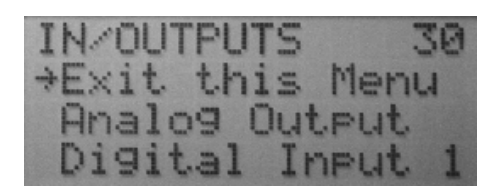

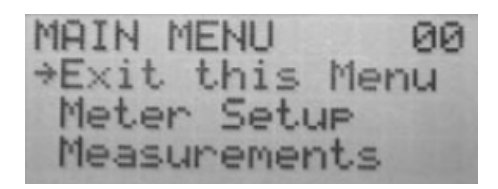

| 21. Tap <b>E</b> to save the setting and return to the "Analog output 31" scree           | n. |
|-------------------------------------------------------------------------------------------|----|
| 22. With the arrow at " <b>Exit this menu</b> ", tap <b>E</b> to return to the "In/Output | S  |

30" screen.

20. Move the arrow to "Exit with save".

is activity.

- 23. With the arrow at "**Exit this menu**", tap **E** to return to the "MAIN MENU 00" screen.
- 24. With the arrow at "Exit this menu", tap E to return to the main screen.

| M-Se | ries  | V1.0   |
|------|-------|--------|
| R=   | 0.00  | 00 GPM |
| T1   | 0.0   | 00 USG |
| T2   | -54.3 | 66 USG |

The above programming sequence guided you through various screens and programming. These are the basic features that need to be programmed initially. See ModMAG<sup>\*</sup> "M3000 Menu Structure" in chapter 5.2 for all of the programming options.

## **6. MAINTENANCE**

Mandatory, routine or scheduled maintenance should not be required for the ModMAG<sup>®</sup> M3000 electronics or flow tube, after proper installation.

However, some occurrences may require personnel to perform the following:

- Flow tube and electrode cleaning
- Fuse replacement
- Amplifier I&C card stack replacement

These maintenance procedures are discussed in this section.

#### WARNING:

- DISCONNECT MAIN POWER TO THE UNIT BEFORE ATTEMPTING ANY DEVICE MAINTENANCE OR CLEANING.
- DO NOT CLEAN COMPONENTS INSIDE THE AMPLIFIER OR JUNCTION BOX.

#### 6.1 Flow tube and electrode cleaning

At times flow tube, electrodes, amplifier/junction box housings and the amplifier window may need periodic cleaning, depending on process fluid properties, fluid flow rate and surrounding environment.

Clean the flow tube and electrodes by following the material handling and cleaning procedures documented in MSD sheets for the products that were in contact with the flow tube and electrodes.

To clean the flow tube and/or electrode:

- Disconnect detector from pipeline.
- Clean electrodes with isopropyl alcohol or fresh, clean water depending on the chemical compatibility of the measured fluid.
- Reconnect detector to pipeline

#### 6.2 Fuse replacement

### WARNING: DISCONNECT MAIN POWER TO THE UNIT BEFORE ATTEMPTING ANY DEVICE MAINTANCE.

## CAUTION: RISK OF ELECTRIC SHOCK. REPLACE FUSE ONLY WITH THE SAME TYPE AND RATING. AUTHORIZED PERSONNEL MUST PERFORM FUSE REPLACEMENTS.

- Replace fuses with fuses of the same ampere rating and type based on supply voltage.
- The amplifier and coil electronics are protected by two individual fuses—an upper fuse and a lower fuse.
- Additionally, the fuse ratings and values are different based on the type of input power provided (24V DC or 85 to 240V AC).
- For the AC powered version, the upper fuse is a 630 mA, 250V AC, slow blow fuse, part number 65621-001. The lower fuse is a 500 mA, 250V AC, slow blow fuse, part number 65621-002.
- For the DC powered version, the upper fuse is a 315 mA, 250V AC, slow blow fuse, part number 65621-004. The lower fuse is a 630 mA, 250V AC, slow blow fuse, part number 65621-001.
- Fuse ratings are listed on the circuit board, next to the fuse holders. See the ModMAG® M3000 parts list.

1. Remove the display chamber cover. Turn the cover counter-clockwise to remove it from the amplifier. If necessary, use a strap wrench.

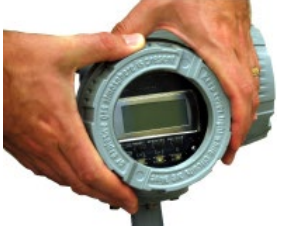

3. Tilt the card up and out approximately 45 degrees at the holding clips.

2. Remove the two display card screws and washers.

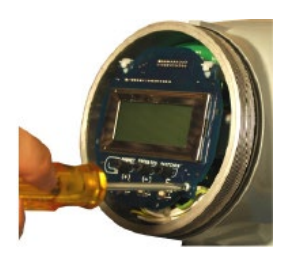

4. Fuses are in the round/black fuse holders. Use a flat screw-driver to turn the holder cap counterclockwise until the lock tab reaches the opening and the holder and fuse disengage.

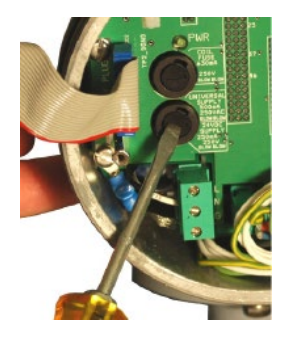

5. Replace the fuse.

NOTE: Reverse steps 1 to 3 to assemble the unit.

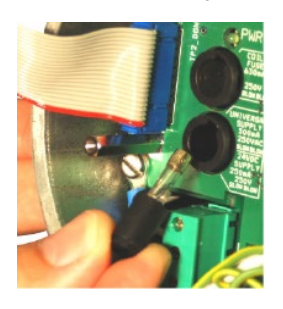

#### 6.3 Amplifier printed circuit board (PCB) stack replacement

All ModMAG<sup>®</sup> M3000 MAG meters operate through printed circuit boards (PCBs) housed in the amplifier. The PCBs are grouped in a stack located behind the display/control card in the display/programming chamber.

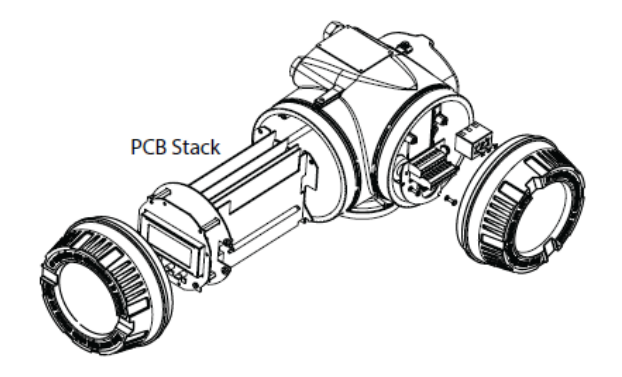

Figure 40: PCB stack in amplifier

Because PCBs are complex circuits, with all meter functions enabled through multiple links and layers, determining the exact board and circuit that is causing a system problem is difficult and usually requires test equipment.

Should a meter problem be occurring:

- call Badger Meter.
- If the problem appears to originate in a PCB, it may be recommended that the entire PCB stack be removed and returned to Badger Meter.

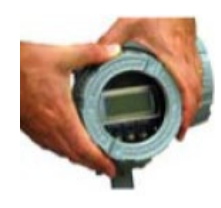

#### WARNING: DISCONNECT MAIN POWER TO THE UNIT BEFORE ATTEMPTING ANY DEVICE MAINTANENCE.

1. Remove display/programming chamber cover. Turn the cover counterclockwise to remove it from the amplifier. If necessary, use a strap wrench.

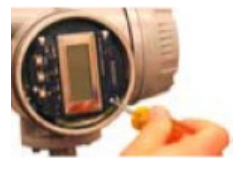

2. Remove the two display card screws and washers.

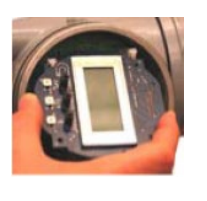

- 3. Tilt the card up and out approximately 45 degrees at the holding clips.
- 4. Gently pull card down and out from between holding clips.
- 5. Disconnect display card plug from left side of PCB display.

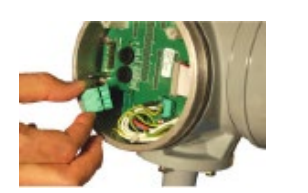

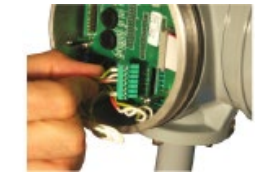

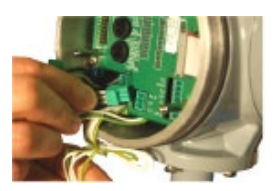

6. Disconnect the power, coil, electrode and I/O plugs and harnesses from the PCB interconnect card.

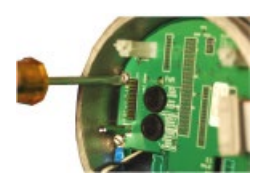

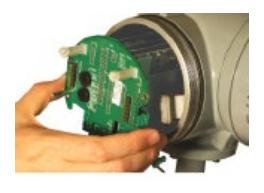

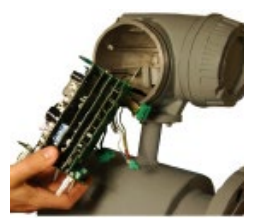

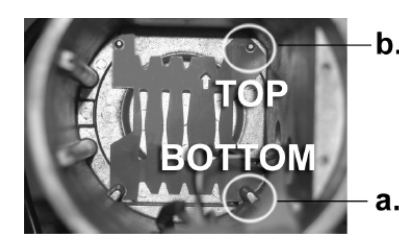

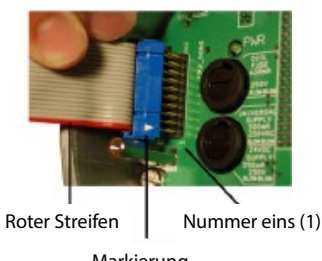

Markierung

- 7. Remove the 4 screws holding the PCB stack in the amplifier housing. Place in storage for reuse.
- 8. Gently remove the card stack from the amplifier housing. Do not tug or pull to remove the stack. Ease it out carefully.
- 9. Carefully wrap and package the PCB stack and display card. Send back to Badger Meter.
- 10. Reverse these steps to install a PCB stack.

When replacing the PCB stack:

- Be sure to place the two lower feet of the circuit board support along the edges of the amplifier housing.
- Gently move the stack back into the housing until the two holes at the top mate with the housing. (The stack is not connected to the circuit board in this picture.)
- 11. When placing the display card back into PCB Display, verify that the mark and the red stripe are aligned with number 1.

## 7. DIMENSIONS

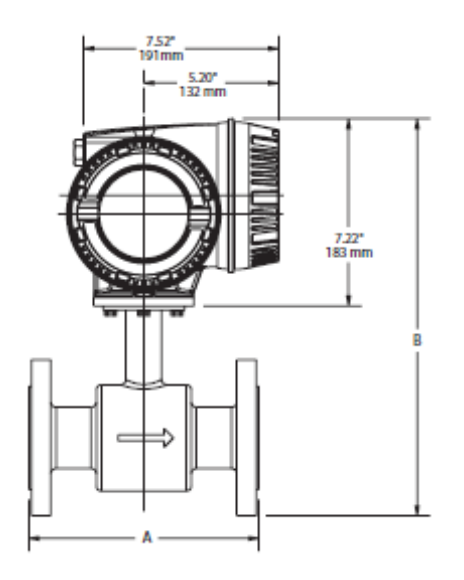

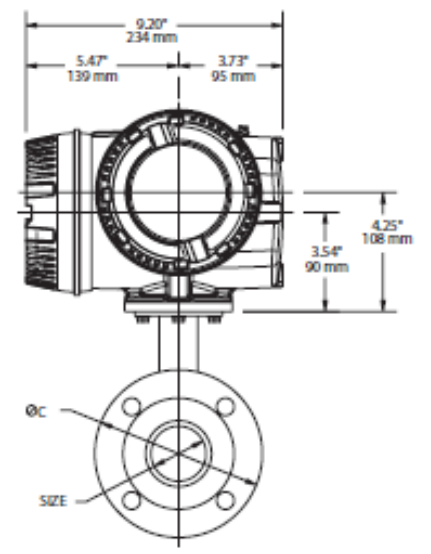

Figure 41: ModMAG<sup>®</sup> M3000 meter mount amplifier on detector

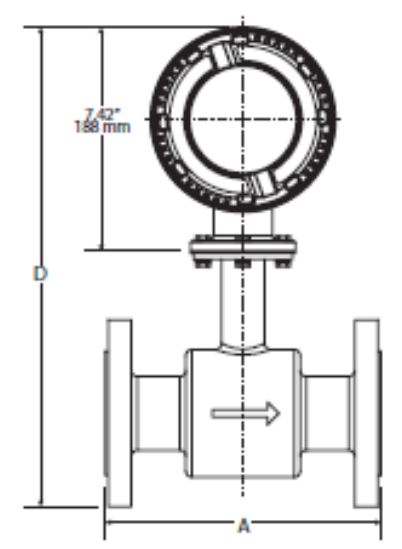

Figure 42: ModMAG® M3000 remote mount junction box on detector

| Size                          |     | А    |     | В     |      | с    |     | D    |      | Est. Weight<br>with amplifier |       | Flow range |       |       |        |
|-------------------------------|-----|------|-----|-------|------|------|-----|------|------|-------------------------------|-------|------------|-------|-------|--------|
|                               |     |      |     |       |      |      |     |      |      |                               |       | gpm        |       | lpm   |        |
| inch                          | mm  | inch | mm  | inch  | mm   | inch | mm  | inch | mm   | lb                            | kg    | min        | max   | min   | max    |
| 1/4                           | 6   | 6.7  | 170 | 13.4  | 342  | 3.5  | 89  | 13.9 | 351  | 17                            | 7.7   | 0.02       | 5     | 0.063 | 20     |
| 5/16                          | 8   | 6.7  | 170 | 13.4  | 342  | 3.5  | 89  | 13.9 | 351  | 17                            | 7.7   | 0.03       | 9     | 0.114 | 34     |
| 3/8                           | 10  | 6.7  | 170 | 13.4  | 342  | 3.5  | 89  | 13.9 | 351  | 17                            | 7.7   | 0.05       | 14    | 0.177 | 53     |
| 1/2                           | 15  | 6.7  | 170 | 13.4  | 342  | 3.5  | 89  | 13.9 | 351  | 17                            | 7.7   | 0.11       | 33    | 0.416 | 125    |
| 3/4                           | 20  | 6.7  | 170 | 13.6  | 347  | 3.9  | 99  | 14   | 356  | 17                            | 7.7   | 0.2        | 59    | 0.75  | 225    |
| 1                             | 25  | 8.9  | 225 | 13.8  | 352  | 4.3  | 108 | 14.2 | 361  | 18                            | 8.8   | 0.3        | 93    | 1.20  | 350    |
| 1 <sup>1</sup> /4             | 32  | 8.9  | 225 | 14.6  | 372  | 4.6  | 117 | 15   | 381  | 20.3                          | 9.2   | 0.5        | 152   | 2.00  | 575    |
| 1 <sup>1</sup> / <sub>2</sub> | 40  | 8.9  | 225 | 14.8  | 376  | 5.0  | 127 | 15.2 | 386  | 22                            | 10    | 0.8        | 239   | 3.00  | 900    |
| 2                             | 50  | 8.9  | 225 | 15.3  | 389  | 6.0  | 152 | 15.7 | 398  | 26                            | 11.7  | 1          | 373   | 4.70  | 1400   |
| 2 <sup>1</sup> / <sub>2</sub> | 65  | 11.0 | 280 | 16.5  | 420  | 7.0  | 178 | 16.9 | 429  | 35                            | 15.7  | 2          | 631   | 8     | 2400   |
| 3                             | 80  | 11.0 | 280 | 16.7  | 426  | 7.5  | 191 | 17.2 | 435  | 38                            | 17.1  | 3          | 956   | 12    | 3600   |
| 4                             | 100 | 11.0 | 280 | 17.8  | 452  | 9.0  | 229 | 18.2 | 461  | 49                            | 22.1  | 5          | 1493  | 19    | 5600   |
| 5                             | 125 | 15.8 | 400 | 19    | 484  | 10.0 | 254 | 19.4 | 493  | 60                            | 27.1  | 8          | 2334  | 30    | 8800   |
| 6                             | 150 | 15.8 | 400 | 20    | 510  | 11.0 | 279 | 20.4 | 519  | 71                            | 32.1  | 11         | 3361  | 40    | 12700  |
| 8                             | 200 | 15.8 | 400 | 21.9  | 558  | 13.5 | 343 | 22.9 | 583  | 95                            | 43.1  | 20         | 5975  | 75    | 22600  |
| 10                            | 250 | 19.7 | 500 | 26.2  | 677  | 16.0 | 406 | 26.6 | 676  | 130                           | 59.1  | 30         | 9336  | 120   | 35300  |
| 12                            | 300 | 19.7 | 500 | 28.3  | 720  | 19.0 | 483 | 28.7 | 729  | 219                           | 99.3  | 45         | 13444 | 170   | 50800  |
| 14                            | 350 | 19.7 | 500 | 30.2  | 768  | 21.0 | 533 | 30.7 | 779  | 287                           | 130.2 | 60         | 18299 | 230   | 69200  |
| 16                            | 400 | 23.6 | 590 | 33.1  | 842  | 23.5 | 597 | 33.5 | 851  | 354                           | 160.9 | 80         | 23901 | 300   | 90400  |
| 18                            | 450 | 23.6 | 590 | 34.4  | 876  | 25.0 | 635 | 34.9 | 885  | 409                           | 185.3 | 100        | 30250 | 380   | 114000 |
| 20                            | 500 | 23.6 | 590 | 337.6 | 955  | 27.5 | 699 | 38   | 964  | 502                           | 228.3 | 125        | 37346 | 470   | 140000 |
| 22                            | 550 | 23.6 | 590 | 39    | 991  | 29.5 | 749 | 39.4 | 1000 | 532                           | 241.3 | 150        | 45188 | 570   | 170000 |
| 24                            | 600 | 23.6 | 590 | 41.6  | 1057 | 32.0 | 813 | 42   | 1066 | 561                           | 255.3 | 180        | 53778 | 680   | 200000 |

## 8. SPECIFICATIONS

## 8.1 ModMAG<sup>®</sup> M3000

| Flow range                        | 0.03 to 12 m/s (0.1 to 39.4 ft/s)                                                                  |                                                      |  |  |  |  |  |
|-----------------------------------|----------------------------------------------------------------------------------------------------|------------------------------------------------------|--|--|--|--|--|
| Flow Direction                    | Uni-directional or Bi-directional                                                                  |                                                      |  |  |  |  |  |
| Sizes                             | 6 to 600 mm (1/4 to 24")                                                                           |                                                      |  |  |  |  |  |
| Conductivity                      | Min. 5 micromhos/cm                                                                                |                                                      |  |  |  |  |  |
| Accuracy                          | $\pm$ 0.25% of rate for velocities greater than 0.50 m/s (1.64 ft/s)                               |                                                      |  |  |  |  |  |
|                                   | $\pm$ 0.004 ft/s ( $\pm$ 0.001) m/s) for veloc                                                     | cities less than 0.50 m/s (1.64 ft/s)                |  |  |  |  |  |
| Electrode materials               | Alloy C, 316 stainless steel, gold/platinum plated, tantalum, platinum/rhodium                     |                                                      |  |  |  |  |  |
| Liner material                    | PFA from 6 to 10 mm (1/4 to 3/8"), PTFE from 15 to 600 mm (1/2 to 24"),                            |                                                      |  |  |  |  |  |
|                                   | Hard rubber from 25 to 600 mm (1 to 24"), Halar <sup>®</sup> from 300 to 600 mm (12 to 24")        |                                                      |  |  |  |  |  |
| NSF listed                        | Models with hard rubber liner, size                                                                | e 4" and larger, PTFE liner - all sizes              |  |  |  |  |  |
|                                   |                                                                                                    | PFA, PTFE & Halar: – 20 to 120° C (-4 to 248° F)     |  |  |  |  |  |
|                                   | With remote mounted amplifier                                                                      | @ max. ambient temp. of 50° (122° F)                 |  |  |  |  |  |
|                                   |                                                                                                    | Hard rubber: 0 to 80°C (32 to $1/8^{\circ}$ F)       |  |  |  |  |  |
| Fluid temperature                 |                                                                                                    | (a) max. amplent temp. of 50 C (122 F)               |  |  |  |  |  |
|                                   |                                                                                                    | PFA, PIFE, & Haldl: -20100 C (-4212 F)               |  |  |  |  |  |
|                                   | With meter mounted amplifier                                                                       | Hard rubber: 0 to $80^\circ$ C (32 to $178^\circ$ F) |  |  |  |  |  |
|                                   |                                                                                                    | @ max, ambient temp. 50° C (122° F)                  |  |  |  |  |  |
| Coil power                        | Pulsed DC                                                                                          |                                                      |  |  |  |  |  |
| Pipe spool material               | 316 stainless steel                                                                                |                                                      |  |  |  |  |  |
| Spool housing material            | Carbon steel, welded - NEMA 4X/6P (IP66/IP67). Tested at 1.8 m (6 ft) for 24 hours.                |                                                      |  |  |  |  |  |
| lunction enclosure material       | (For remote mounted amplifier option) cast aluminum (powder coated paint), NEMA 4X/6P (IP66/IP67). |                                                      |  |  |  |  |  |
| Sufficient enclosure material     | Tested at 1.8 m (6 ft) for 24 hours.                                                               |                                                      |  |  |  |  |  |
| Flanges                           | Carbon steel or 316 stainless steel (ANSI B16.5 Class 150 RF). Custom lay lengths are available.   |                                                      |  |  |  |  |  |
|                                   | 316 stainless steel or alloy C                                                                     |                                                      |  |  |  |  |  |
| Grounding rings (optional, 2      | Meter size Thickness (one ring)                                                                    |                                                      |  |  |  |  |  |
| required)                         | 6 to 250 mm (1/4 to 10") 3,43 mm (0,135")                                                          |                                                      |  |  |  |  |  |
|                                   | 250 to 600 mm (10 to 24") 4,75 mm (187")                                                           |                                                      |  |  |  |  |  |
| Grounding electrode<br>(optional) | Alloy C, 316 stainless steel, gold/platinum plated, tantalum, or platinum/rhodium                  |                                                      |  |  |  |  |  |
|                                   | ATEX Zone 2 Flow meter                                                                             | ll 3 G Ex nA ia llC T3 GC                            |  |  |  |  |  |
| Electrical classification         | Amplifier                                                                                          | II 3(2) G Ex nA (ia Gb) IIC T3 GC                    |  |  |  |  |  |
|                                   | Detector                                                                                           | II 3 G Ex nA ia IIC T3 GC                            |  |  |  |  |  |
| Pressure limits                   | Max. 10 bar (150 psi)                                                                              |                                                      |  |  |  |  |  |
| Ambient temperature               | -20 to 50°C (-4 to 122° F)                                                                         |                                                      |  |  |  |  |  |
| Locations                         | Indoor and outdoor                                                                                 |                                                      |  |  |  |  |  |
| Altitude                          | Maximum 2000 m (6500 feet)                                                                         |                                                      |  |  |  |  |  |

## 8.2 Amplifier

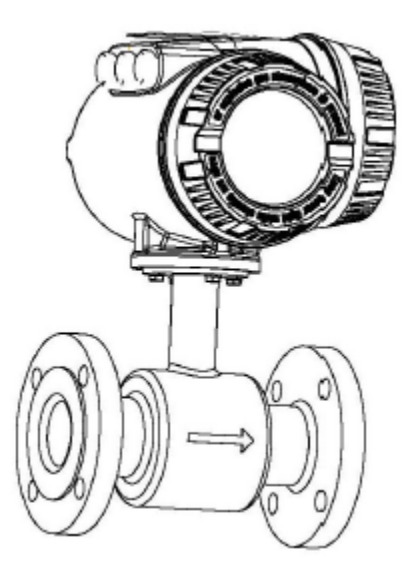

Figure 43: Detector mount amplifier

|                                                                                                    | AC or optional 24V DC                                                                                                    |  |  |  |  |  |
|----------------------------------------------------------------------------------------------------|----------------------------------------------------------------------------------------------------|--|--|--|--|--|
|                                                                                                    | AC power supply: 85 to 240V AC 45 to 65 Hz                                                                                                    |  |  |  |  |  |
| Devues even by                                                                                                    | Voltage fluctuation: ± 10% of nominal                                                                                                    |  |  |  |  |  |
| Power supply                                                                                                    | Over voltage: category II                                                                                                    |  |  |  |  |  |
|                                                                                                    | Power consumption: 20 W                                                                                                    |  |  |  |  |  |
|                                                                                                    | DC power supply (optional): + 24V DC ±10% 8 W                                                                                                    |  |  |  |  |  |
| Accuracy                                                                                                    | $\pm$ 0.25% of rate for velocities greater than 0.50 m/s (1.64 ft/s) $\pm$ 0.001 m/s ( $\pm$ 0.004 ft/s) for velocities less than 0.50 m/s (1.64 ft/s) |  |  |  |  |  |
| Repeatability                                                                                                    | 0.1% of rate                                                                                                    |  |  |  |  |  |
| Flow range                                                                                                    | 0.03 to 12 m/s (0.10 to 39.4 ft/s)                                                                                                    |  |  |  |  |  |
| Fluid conductivity                                                                                                    | Min. 5.0 micromhos/cm                                                                                                    |  |  |  |  |  |
| Flow direction                                                                                                    | Uni-directional or bi-directional (programmable)                                                                                                    |  |  |  |  |  |
| Totalization                                                                                                    | 3 separate displayable totalizers, 10 digits (programmable forward, reverse, and net)                                                                  |  |  |  |  |  |
| Analog outputs                                                                                                    | 0 to 10 mA, 0 to 20 mA, 4 to 20 mA (programmable and scalable). Voltage sourced (18VDC) isolated. Max. loop resistance = $750 \Omega$                  |  |  |  |  |  |
| Frequency output                                                                                                    | Open collector, max. full scale flow = 10 kHz                                                                                                    |  |  |  |  |  |
| Digital outputs    (2) Open collector, (programmable – scaled pulse, flow alarm, status, or frequency of 24V DC, 0.5 W(2) AC solid-state relay (programmable – flow alarm or status) max. 24 |                                                                                                    |  |  |  |  |  |
| Communication                                                                                                    | Optional RS232 / RS485 Modbus RTU                                                                                                    |  |  |  |  |  |
| Pulse width                                                                                                    | th Open collector, 5 ms to 1 second (programmable) or automatic 50% duty cycle (PW=0)                                                                  |  |  |  |  |  |
| Min-max flow alarm                                                                                                    | Open collector or solid state relay (programmable, 0 to 100% of flow)                                                                                  |  |  |  |  |  |
| Empty pipe detection                                                                                                    | e detection Field tunable for optimum performance based on specific application                                                                        |  |  |  |  |  |

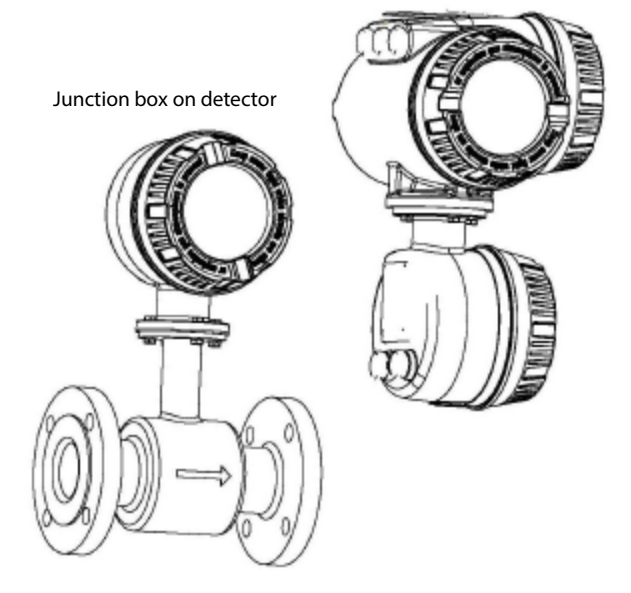

Figure 44: Remote mount amplifier

| Excitation frequency      | Programmable; 3.75 Hz, 7.5 Hz or 15 Hz (3.125, 6.25, 12.5)                                                                                                 |                                     |                                                                                             |  |  |
|---------------------------|----------------------------------------------------------------------------------------------------|-------------------------------------|---------------------------------------------------------------------------------------------|--|--|
| Auxiliary input           | Max. 24V DC (programmable – positive zero return, external totalizer reset or preset batch start)                                                          |                                     |                                                                                             |  |  |
| Noise dampening           | 1 to 30 seconds (programmable)                                                                                                    |                                     |                                                                                             |  |  |
| Units of measure          | U.S. gallons, imperial gallons, million gallons per day, cubic feet, cubic meters, liters, oil barrels, pounds, ounces, acre feet                          |                                     |                                                                                             |  |  |
| Low flow cutoff           | 0 to 100% of full scale (programmable)                                                                                                    |                                     |                                                                                             |  |  |
| Zero-point stability      | Automatic correction                                                                                                    |                                     |                                                                                             |  |  |
| LC display                | 4 lines x 16 character alphanumeric, back light, actively displays 3 totalizer values, flow rate, alarm status, output status, error / diagnostic messages |                                     |                                                                                             |  |  |
| Programming               | Internal 3 button or external magnetic wand                                                                                                    |                                     |                                                                                             |  |  |
| Galvanic separation       | 500V                                                                                                    |                                     |                                                                                             |  |  |
| Electrical classification | ATEX Zone 2                                                                                                    | Flow meter<br>Amplifier<br>Detector | ll 3 G Ex nA ia IIC T3 GC<br>II 3(2) G Ex nA (ia Gb) IIC T3 GC<br>II 3 G Ex nA ia IIC T3 GC |  |  |
| Housing                   | Amplifier enclosure and remote junction enclosure: cast aluminum (powder-coated paint)                                                                     |                                     |                                                                                             |  |  |
| Housing rating            | Amplifier enclosure and remote junction enclosure: NEMA 4X/6P (IP66/IP67)                                                                                  |                                     |                                                                                             |  |  |
| Mounting                  | Direct detector mount or remote wall mount, bracket included.<br>(For remote mount, max. cable distance = 30 m (100 ft)                                    |                                     |                                                                                             |  |  |
| Field wiring entry ports  | 3 M20, internal thread                                                                                                    |                                     |                                                                                             |  |  |
| Ambient temperature       | -20 to 50° C (-4 to 122° F)                                                                                                    |                                     |                                                                                             |  |  |
| Relative humidity         | Up to 90% non-condensing                                                                                                    |                                     |                                                                                             |  |  |
| Locations                 | Indoor and outdoor                                                                                                    |                                     |                                                                                             |  |  |
| Altitude                  | Maximum 2000 m (6500 ft)                                                                                                    |                                     |                                                                                             |  |  |

Specifications

## Control. Manage. Optimize.

Trademarks appearing in this document are the property of their respective entities. Due to continuous research, product improvements and enhancements, Badger Meter reserves the right to change product or system specifications without notice, except to the extent an outstanding contractual obligation exists. © 2021 Badger Meter, Inc. All rights reserved.